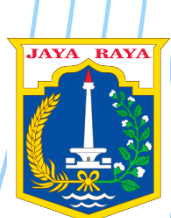

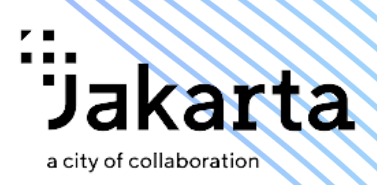

# **USER MANUAL BOOK**

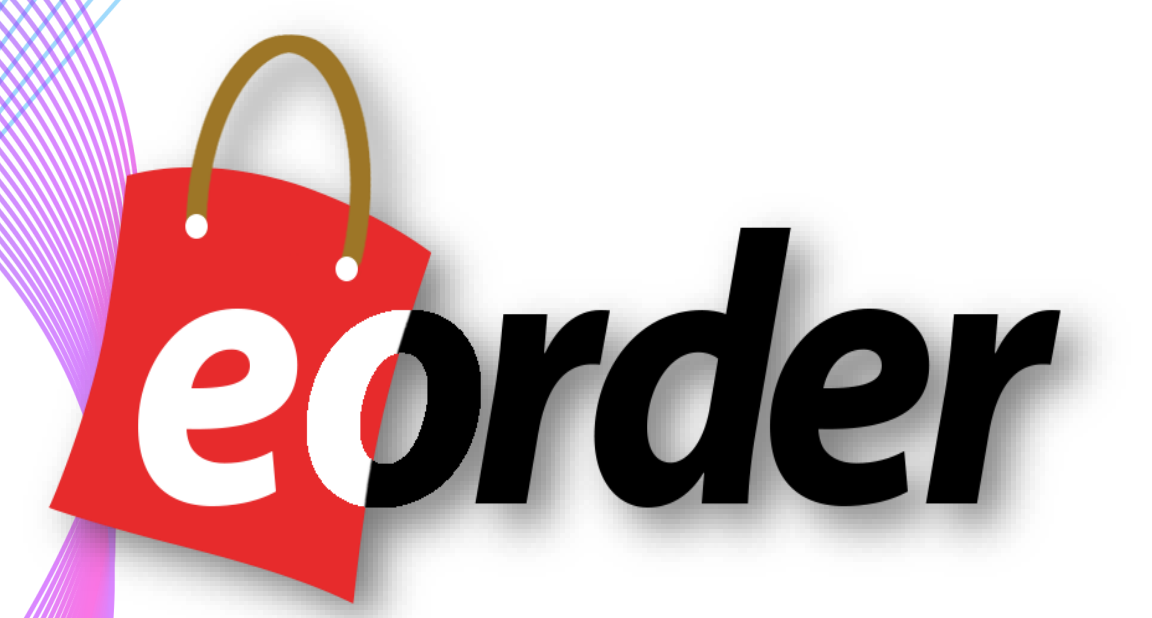

# TRANSAKSI PADA SISTEM APLIKASI E-ORDER KHUSUS PENYEDIA (UMKM)

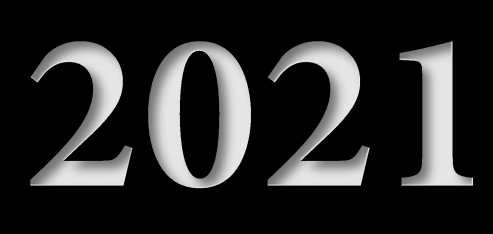

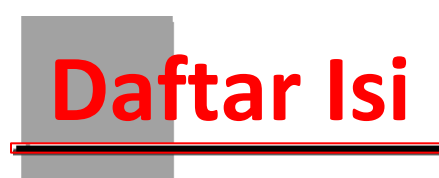

# **1. Tahapan Pendaftaran UMKM**

Sistem aplikasi E-Order merupakan terobosan inovatif dari Badan Pelayanan Pengadaan Barang dan Jasa Pemerintah Provinsi DKI Jakarta. Sistem aplikasi E-Order merupakan aplikasi yang menjembatani kegiatan pembelian produk UMKM (sebagai Penyedia) dengan Institusi Pemerintahan Provinsi DKI Jakarta (SKPD).

Berikut diagram penggambaran bagaimana tahapan berikut role-role yang terlibat dalam proses pendaftaran UMKM di system E-Order.

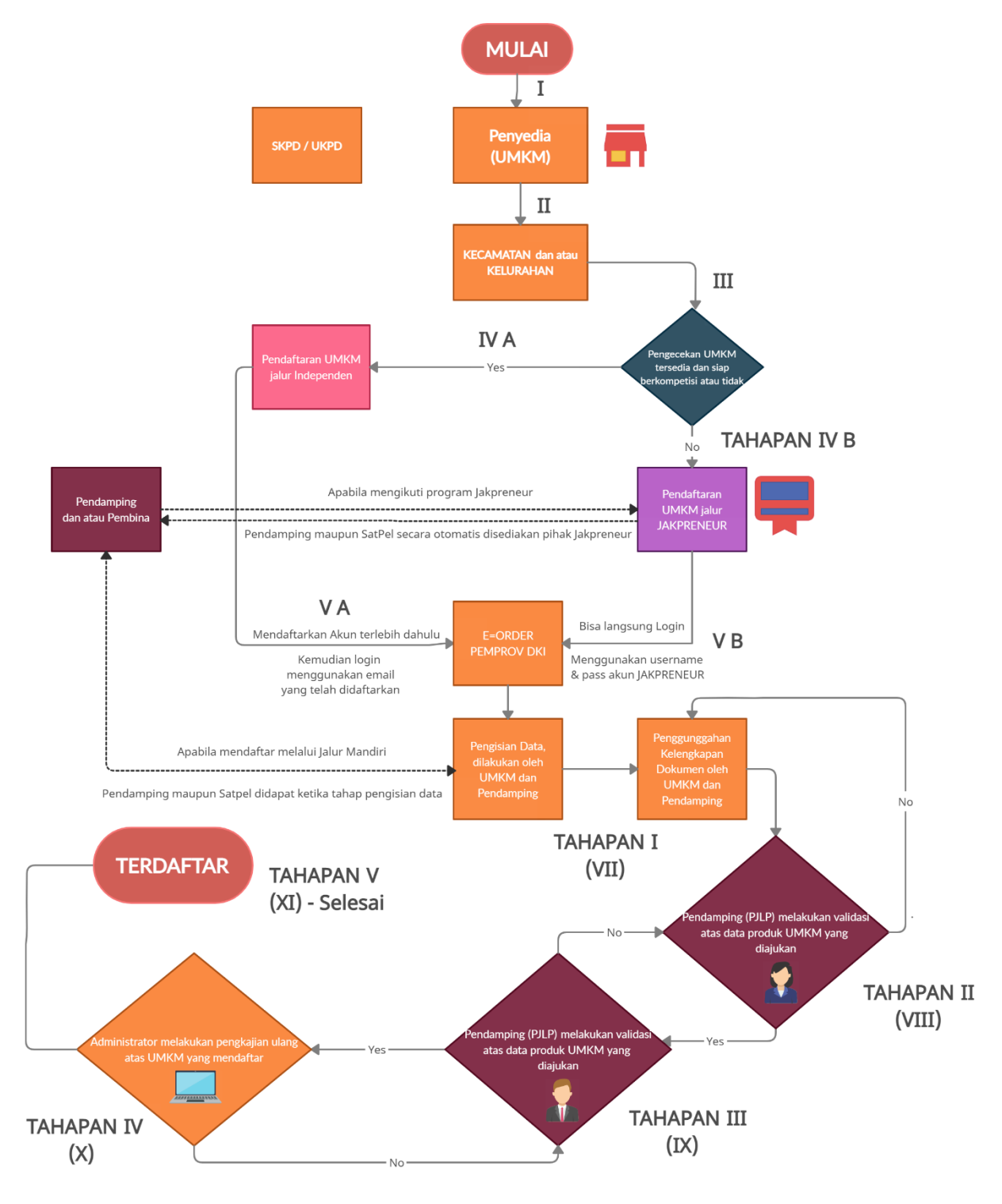

**TAHAPAN PENDAFTARAN UMKM DI SISTEM E-ORDER** 

# 2. Memulai Aplikasi

### 2.1 Kunjungi Website E-Order Pemerintah Provinsi DKI Jakarta

#### a. Mengunjungi Website Official BPPBJ Pemprov DKI Jakarta,

pada link: https://bppbj.jakarta.go.id/, maka tampilah halaman sebagai berikut

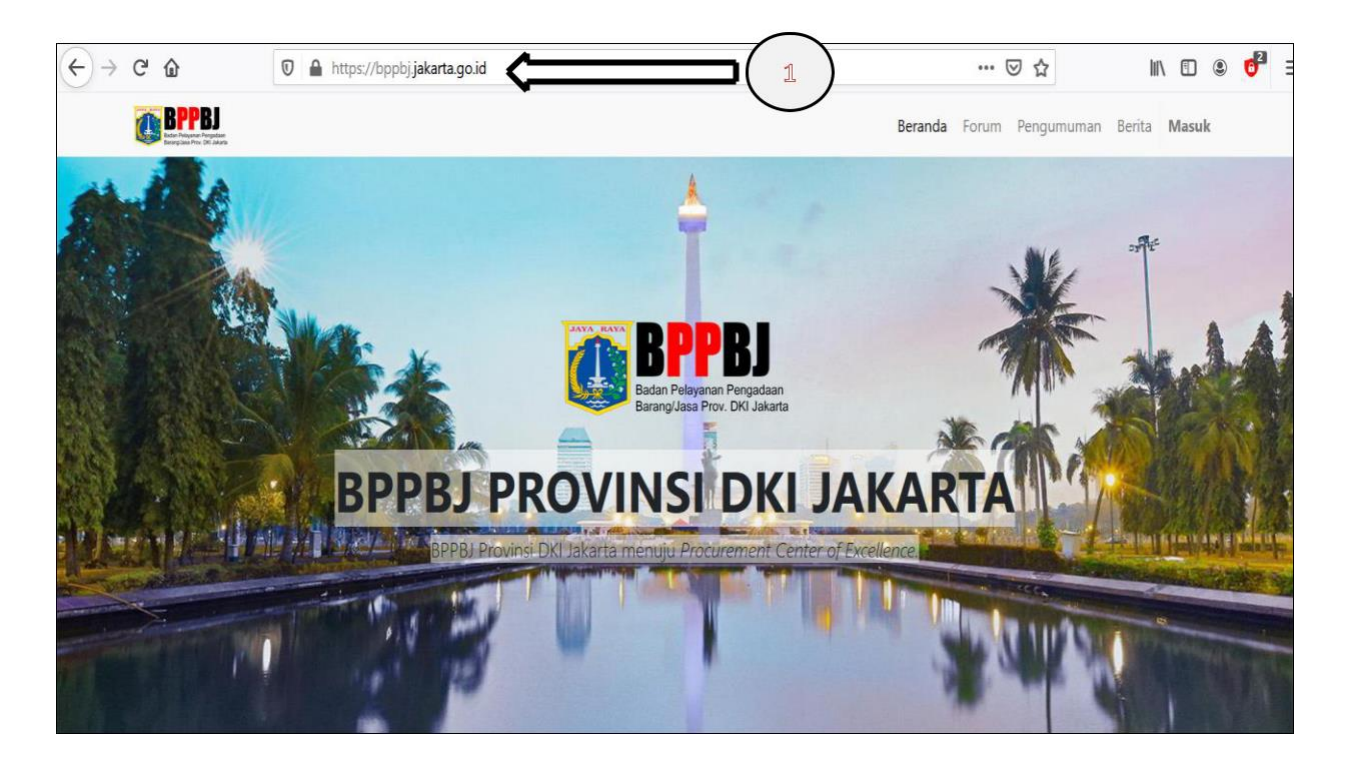

b. Kemudian, klik pada pilihan "E-Order"

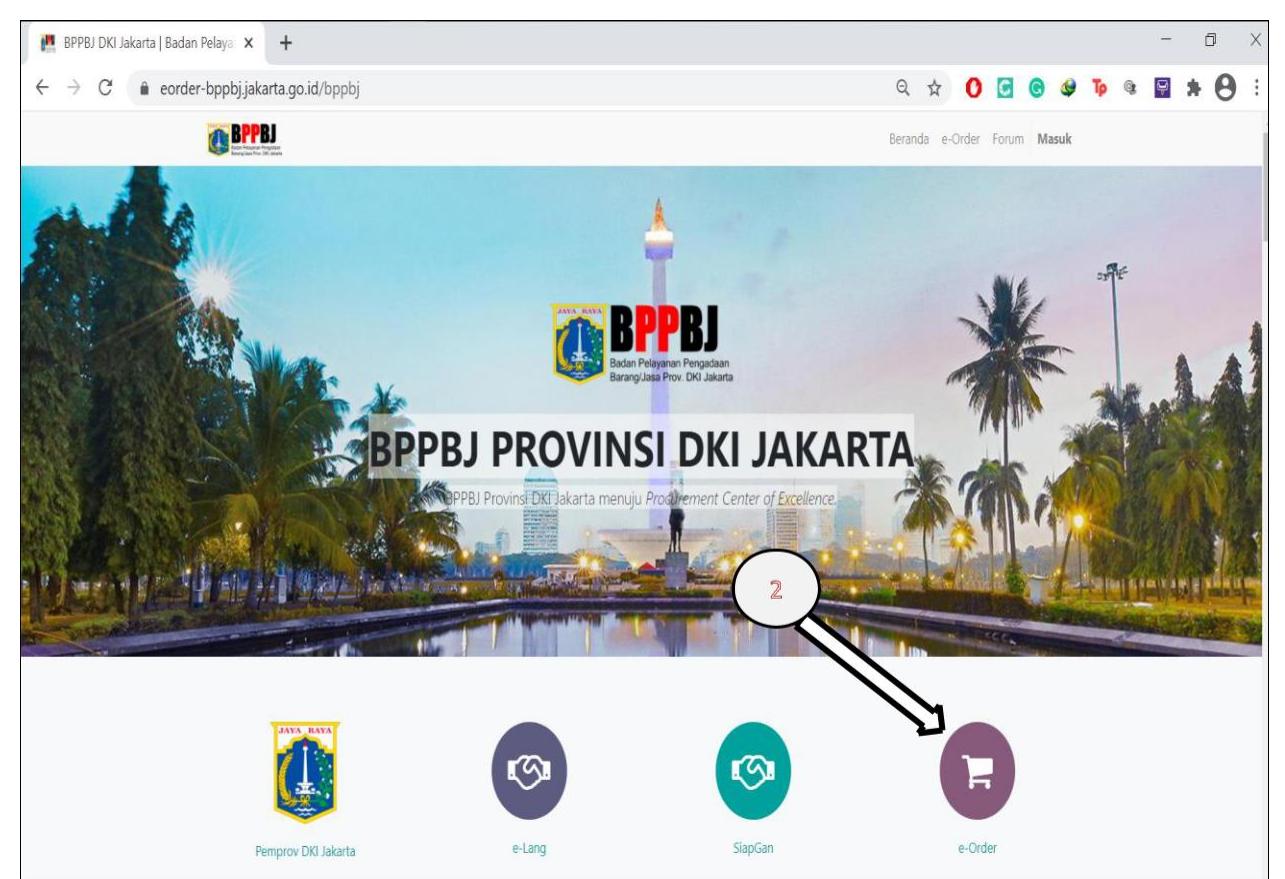

c. Kemudian, klik pada pilihan "Masuk"

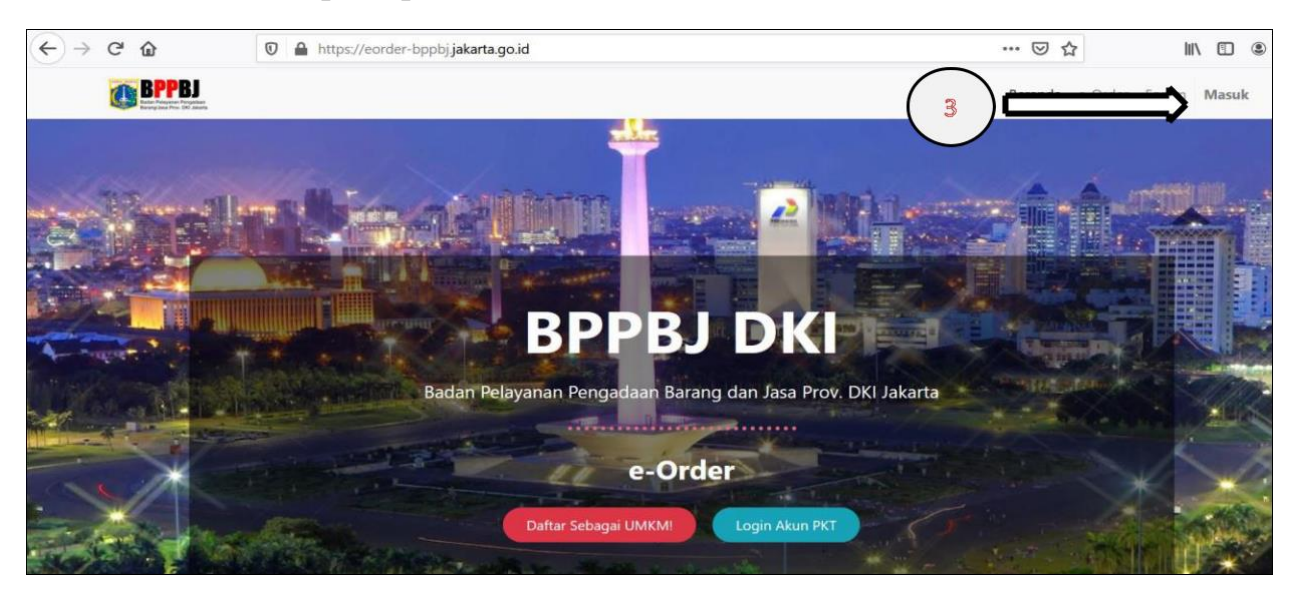

d. Selanjutnya, akan tampil halaman Login, seperti yang ditunjukkan sebagai berikut.

| eorder-bppbj.jakarta.go.id/web/login                      |                                                                                                    | २ 🕁 🚺 🗔 🚱 Þ 🎕               |  |
|-----------------------------------------------------------|----------------------------------------------------------------------------------------------------|-----------------------------|--|
| BPPBJ<br>Ber Streve To you and<br>Bergins Front Of Janets |                                                                                                    | Beranda e-Order Forum Masuk |  |
|                                                           | Jenis Pengguna<br>SKPD<br>JAKPRENEUR<br>UMKM NON JAKPRENEUR<br>UMKM VMS PASAR JAYA<br>Username<br>NRK / email / username<br>Kata Sandi |                             |  |

e. Silahkan pilih kategori jenis pengguna. Apabila pengguna merupakan UMKM hasil binaan Jakpreneur, silahkan pilih **JAKPRENEUR**. Namun apabila pengguna bukan merupakan UMKM hasil binaan Jakpreneur, silahkan pilih **UMKM Non JAKPRENEUR**. Berikut tampilan kategori Jenis Pengguna yang disediakan

| Jei                         | Jenis Pengguna                             |  |  |  |  |  |
|-----------------------------|--------------------------------------------|--|--|--|--|--|
| <ul><li></li><li></li></ul> | SKPD<br>JAKPRENEUR                         |  |  |  |  |  |
| 0                           | UMKM Non JAKPRENEUR<br>UMKM VMS PASAR JAYA |  |  |  |  |  |

f. Setelah memilih kategori jenis pengguna, silahkan masukkan NRK atau email pengguna sebagai **Username** dan Password sebagai **Kata Sandi**, seperti yang dicontohkan sebagai berikut

| BPPBJ<br>Barbaran Karan |                                                                                                    | Beranda | e-Order | Forum | Masuk |
|-------------------------|----------------------------------------------------------------------------------------------------|---------|---------|-------|-------|
|                         | Jenis Pengguna<br>SKPD<br>JAKPRENEUR<br>UMKM NON JAKPRENEUR<br>UMKM VMS PASAR JAYA<br>Username<br>Kata Sandi |         |         |       |       |
|                         | Log masuk                                                                                                    |         |         |       |       |

g. Apabila **Kategori Jenis Pengguna, Username / email** dan **Kata Sandi** sesuai, maka Sistem akan menggiring user ke halaman Dashboard sebagai **Pengguna UMKM**.

Disini kami contohkan, kami login sebagai Pengguna UMKM atas nama Kedai Bakso Andrew, berdasarkan email dan Kata Sandi dan ketika berhasil masuk (dimana username dan password sesuai).

### Berikut tampilan yang akan muncul

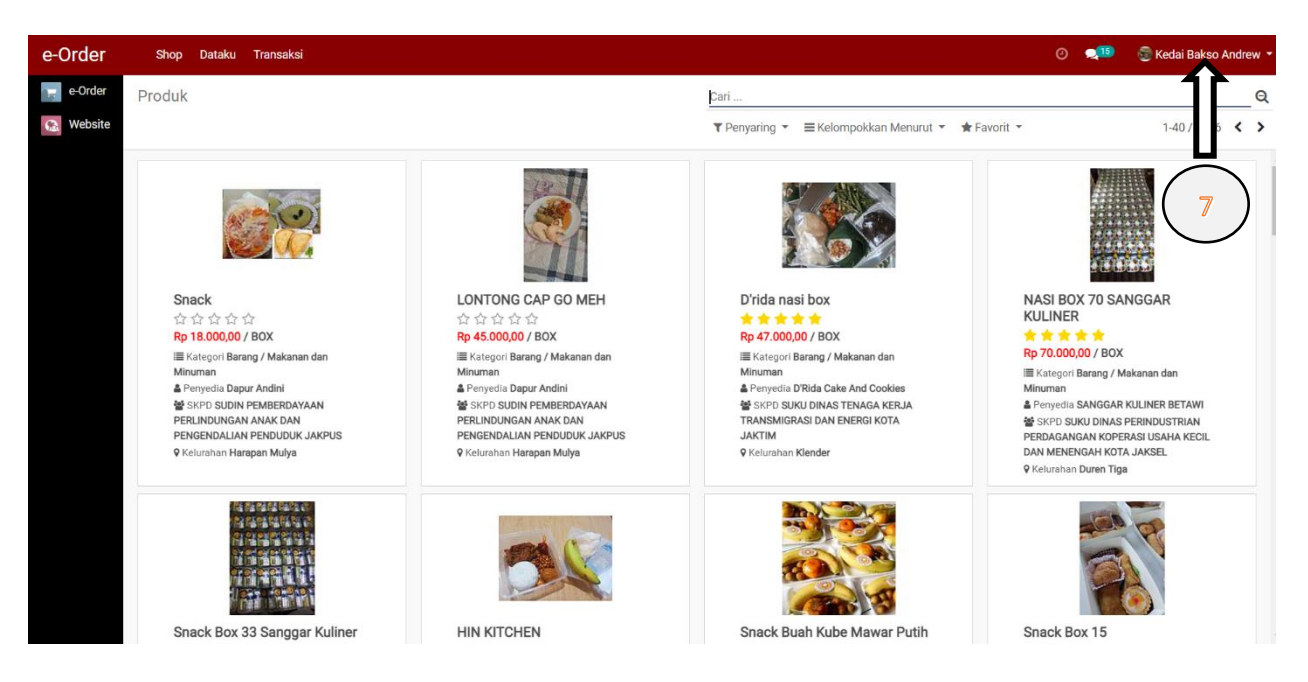

f. Maka sesuai dengan gambar yang ditunjukkan pada panah 7, tercantumkan nama UMKM yang baru saja kami login-kan ke system E-Order.

g. Apabila pengguna telah berhasil masuk ke dalam dashboard, maka proses login akun sudah selesai. Namun apabila belum berhasil login ke halaman dashboard pengguna yang dituju, silahkan mengulangi penginputan. Dan apabila masih juga belum berhasil, silahkan hubungi ke pihak helpdesk E-Order (informasi lebih lanjut semua tercantum di *web-official* dari Sistem E-Order.

# 3. Dashboard Akun UMKM

# 3.1 Halaman Dashboard – login sebagai Pemilik UMKM

Berikut tampilan dari halaman dashboard pemilik UMKM

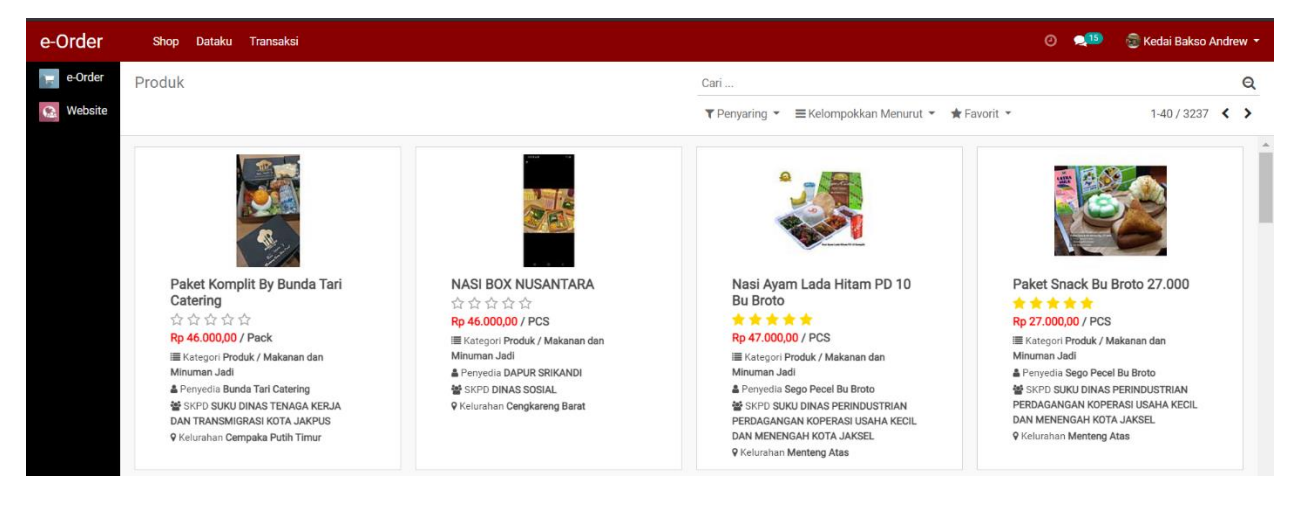

# 3.1.1 Halaman Dashboard – Navigasi Bar Atas

Terdapat 3 pilihan menu pada navigasi bar atas. **Shop; Pesananku** dan **Pengaturan**. (Disini kami contohkan, "Kedai Bakso Andrew")

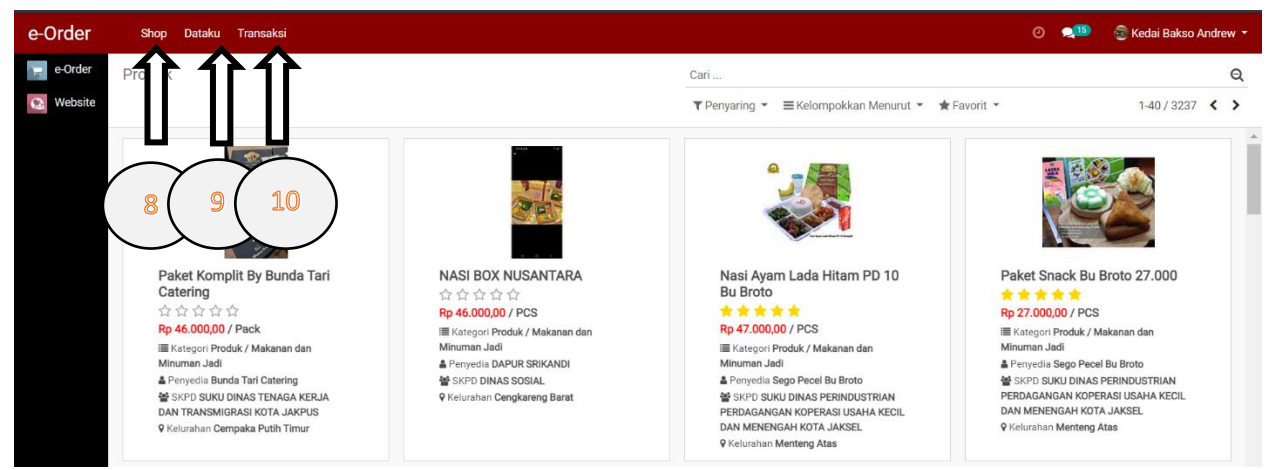

#### Keterangan:

- **8. SHOP** = Terdapat pilihan "**Produk**" untuk menampilkan katalog produk-produk yang telah terdaftar di E-Order
- 9. DATAKU = Terdapat 2 pilihan didalamnya, "Profil" dan "Produk". Profil, untuk menampilkan data profil dari UMKM. Sedangkan Produk, berisikan menu-menu yang diperuntukkan untuk membuat, menghapus, memperbaharui dan menampilkan produk-produk yang telah terdaftar.
- 10.TRANSAKSI = Terdapat 2 pilihan didalamnya, "Pesanan Masuk" dan "Riwayat Pesanan". Pesanan Masuk, untuk menampilkan pesananpesanan yang baru saja masuk (dipesan), baik oleh SKPD maupun BUMD. Sedangkan Riwayat Pesanan, berisikan list pesanan-pesanan yang telah masuk dan tahapan-tahapannya sudah berproses di UMKM.

Terdapat 3 pilihan menu pada navigasi bar atas. **Shop; Pesananku** dan **Pengaturan**. (Disini kami contohkan, "Kedai Bakso Andrew")

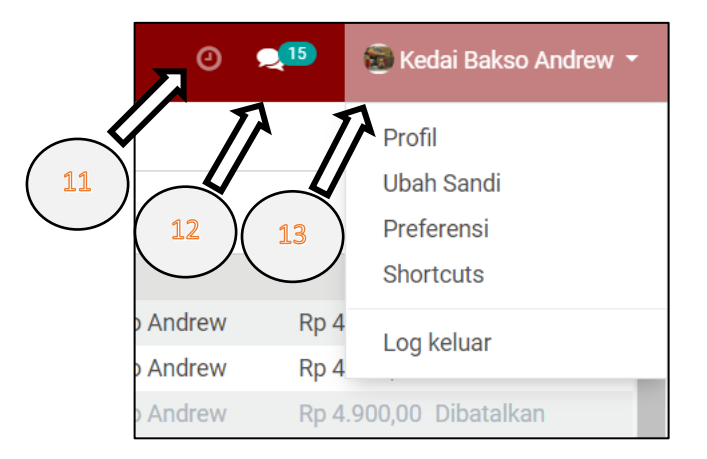

Keterangan:

**11.HISTORY ACTIVITY** = Rekam jejak aktifitas terakhir

- **12.CHAT** = Merupakan sebuah fitur yang disediakan oleh system E-Order dalam memfasilitasi UMKM untuk melakukan komunikasi langsung dengan pihak pembeli (baik SKPD maupun BUMD)
- 13.(NAMA UMKM) = Terdapat beberapa menu didalamnya, seperti Profil, Ubah Sandi, Preferensi Shortcuts, Log Keluar.

# 4. Menu dan Fitur pada Navigasi Bar

# 4.1 Menu Profil UMKM

Sebelum Pembeli BUMD melakukan pembelanjaan produk di katalog sistem E-Order, alangkah baiknya untuk mempersiapkan terlebih dahulu profil pengguna BUMD secara lengkap. Berikut kami tunjukkan bagaimana melengkapi profil dan alamat pengguna

| e-Order   | Shop   | Dataku Transaksi            | ତ 📲                                               | 🗑 Kedai Bakso Andrew 🔹   |
|-----------|--------|-----------------------------|---------------------------------------------------|--------------------------|
| e-Order   | Produk |                             | Cari                                              | Profil                   |
| 🔝 Website |        |                             | ▼ Penyaring マ ≡ Kelompokkan Menurut マ ★ Favorit マ | Ubah Sandi<br>Preferensi |
|           |        | Careta Careta               |                                                   | Shortcuts                |
|           |        | PAKET PADEH<br>AYAM RECULER |                                                   | Log keluar               |

# 4.1.1 Melakukan Pengisian Data Profil UMKM

Silahkan klik pada tombol "Profil" seperti yang ditunjukkan pada gambar diatas, maka tampilah halaman pengisian data sebagai berikut

| / Kedai Bakso Andre<br>Edit Create | W      | Print - Action - |      |
|------------------------------------|--------|------------------|------|
| Nama Pengguna<br>Kedai Bakso       | Andrew | Profil Ac        | tive |
| Administrasi Akun                  |        |                  |      |
| Phone                              | Login  |                  |      |
| Mobile                             | Email  |                  |      |

Untuk melengkapi profil data, silahkan untuk klik pada tombol *data*, kemudian silahkan lengkapi field-field kosong yang masih tersedia dengan sebenar-benarnya data. Kami contohkan sebagai berikut

| / Kedai Bakso Andrew<br>Edit Create | Print - Action - |        |
|-------------------------------------|------------------|--------|
| Nama Pengguna<br>Kedai Bakso Andrew | Profil           | Active |
| Administrasi Akun                   | Login            |        |
| Mobile                              | Email            |        |

Jika sudah dipastikan data telah lengkap terisi dan benar, silahkan klik pada tombol <sup>Simpan</sup> untuk menyimpan data yang baru saja dilengkapi. Dan silahkan untuk klik pada tombol <sup>Abaikan</sup> untuk membatalkan proses pembaharuan data yang baru saja dilakukan. Apabila terjadi perubahan data profil dari suatu UMKM, maka secara otomatis tahapan pengajuan UMKM yang sebelumnya merupakan "Terdaftar", mundur kembali ke "Pengisian Data", agar pihak Pendamping maupun Pembina dapat memonitoring setiap perubahan data yang dilakukukan UMKM.

 Pengisian Data
 Penunjukan Pembina
 Pengecekan PJLP
 Pengecekan Satpel
 Pengajuan
 Terdaftar

# 4.2 Menu Ubah Sandi UMKM

Silahkan klik pada tombol "Ubah Sandi" seperti yang ditunjukkan pada gambar dibawah ini

| e-Order    | Shop Dataku Transaksi | o 💷                                                                 | 👼 Kedai Bakso Andrew 🝷 |
|------------|-----------------------|---------------------------------------------------------------------|------------------------|
| e-Order    | Kedai Bakso Andrew    |                                                                     | Profil                 |
| Co Website | Edit                  |                                                                     | Ubah Sandi             |
| The second |                       |                                                                     | Preferensi             |
|            | Ubah Data             | Pengisian Data Penunjukan Pembina Pengecekan PJLP Pengecekan Satpel | Shortcuts              |
|            |                       |                                                                     | Log keluar             |

#### Selanjutnya maka akan muncul halaman sebagai berikut

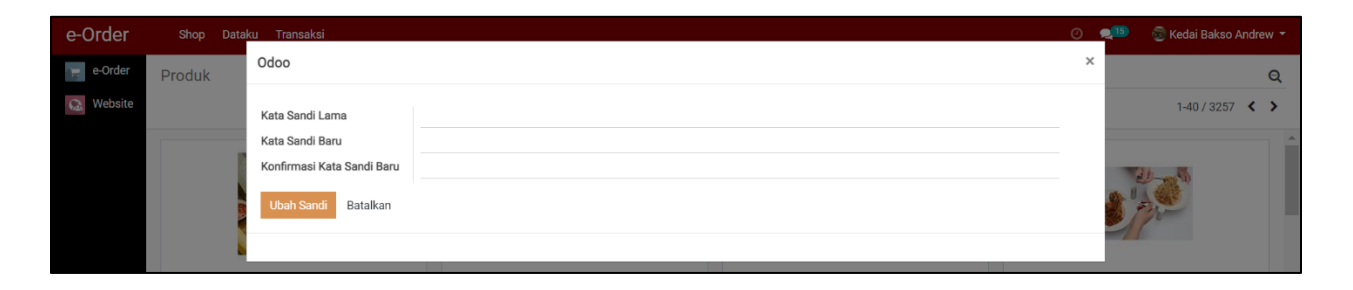

Silahkan isikan **Kata Sandi Lama**, **Kata Sandi Baru**, kemudian ketikkan kembali kata sandi baru pada field **Konfirmasi Kata Sandi Baru**. Apabila sudah, silahkan klik pada tombol <sup>Ubah Sandi</sup> untuk menyimpan perubahan. Dan silahkan klik pada tombol <sup>Batalkan</sup> untuk membatalkan perubahan sandi. Apabila perubahan Kata Sandi berhasil, maka system akan mengarahkan pengguna untuk login kembali ke akun yang baru saja diubah Kata Sandi nya.

# 4.3 Menu Ubah Preferensi UMKM

Silahkan klik pada tombol "Preferensi" seperti yang ditunjukkan pada gambar dibawah ini

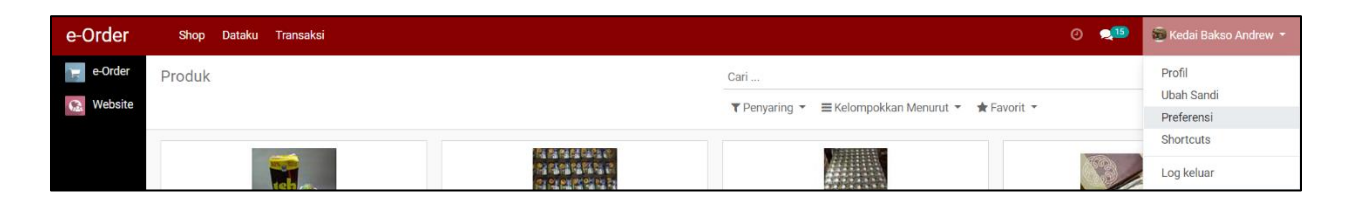

Preferensi akun UMKM, yang dimaksudkan dengan Preferensi akun UMKM merupakan setelan dasar dari dashboard yang dimiliki oleh akun UMKM. Berikut jendela Pengubahan Preferensi akun UMKM sebagai berikut

| Ganti Preferensi Saya |                                                           |                |   | ×   |
|-----------------------|-----------------------------------------------------------|----------------|---|-----|
| Kedai Bakso           | Andrew                                                    |                |   |     |
| Bahasa                | Indonesian / Bahasa Indonesia 🗸 🗸                         | Zona waktu     |   | ~   |
| Preferensi Email      |                                                           |                |   | - 1 |
| Pengelola Notifikasi  | <ul><li>Handle by Emails</li><li>Handle in Odoo</li></ul> | Forum Karma    | 2 |     |
| Email                 | pramana.ardian@gmail.com                                  |                |   |     |
| Tanda Tangan          | F B I U Ø NaN · A ✓ Ⅲ                                     | ℃ ≦ ୬ ▼⊞ ▼ ≟ ⊒ | C |     |
|                       |                                                           |                |   |     |
| Simpan Batal          |                                                           |                |   |     |

Pada jendela menu ini, kita memiliki akses untuk mengubah setelan Bahasa, Zona Waktu, Pengelola Notifikasi Email, Alamat Email Aktif, Forum Karma hingga Tandatangan Elektronik. Mari kita contohkan melakukan perubahan Bahasa pada dashboard akun UMKM, yang sebelumnya menggunakan Bahasa Indonesia, menjadi Bahasa Inggris, seperti yang ditunjukkan pada gambar dibawah ini.

| Ganti Preferensi Saya |                                                       |              |  |   |   |
|-----------------------|-------------------------------------------------------|--------------|--|---|---|
| Kedai Bakso           | Andrew                                                |              |  |   | • |
| Ubah sandi            |                                                       |              |  |   |   |
| Bahasa                | Indonesian / Bahasa Indonesia                         | ✓ Zona waktu |  | ~ |   |
| Preferensi Email      | <mark>English</mark><br>Indonesian / Bahasa Indonesia |              |  |   |   |

Apabila sudah, klik pada tombol untuk menyimpan perubahan yang dilakukan. Dan silahkan klik pada tombol untuk membatalkan perubahan. Jika perubahan diatas selesai dilakukan, maka secara otomatis Bahasa yang ditampilkan pada dashboard seluruhnya menggunakan Bahasa Inggris.

# 4.4 Menu Shortcuts UMKM

Silahkan klik pada tombol "Shortcuts" seperti yang ditunjukkan pada gambar dibawah ini

| e-Order              | Shop I | Dataku Transaksi |                                                     |          | 0 | 👼 Kedai Bakso Andrew 🝷 |
|----------------------|--------|------------------|-----------------------------------------------------|----------|---|------------------------|
| e-Order              | Produk |                  |                                                     | Cari     |   | Profil                 |
| Construction Website |        |                  | ▼ Penyaring マ 🛛 ☰ Kelompokkan Menurut マ 🖈 Favorit マ |          |   |                        |
|                      |        |                  |                                                     |          |   | Shortcuts              |
|                      |        | tel.             |                                                     | <i>a</i> |   | Log keluar             |

*Shortcuts*, yang dimaksudkan dengan *Shortcuts* disini merupakan *keyword* pintasan yang dapat dilakukan oleh system E-Order Berikut tampilan jendela *shortcuts* yang muncul ketika mengklik pada pilihan menu *Shortcuts* 

| Keyboard Shortcuts |                               |               |                   | × |
|--------------------|-------------------------------|---------------|-------------------|---|
|                    | Deskripsi                     | Windows/Linux | Мас               |   |
|                    | Save a record                 | Alt + s       | Kontrol + Alt + s |   |
|                    | Edit a record                 | Alt + a       | Kontrol + Alt + a |   |
|                    | Discard a record modification | Alt + j       | Kontrol + Alt + j |   |
|                    | Create a new record           | Alt + c       | Kontrol + Alt + c |   |
|                    | Open to list view             | Alt + 1       | Kontrol + Alt + 1 |   |
|                    | Open to kanban view           | Alt + k       | Kontrol + Alt + k |   |
|                    | Open the previous record      | Alt + p       | Kontrol + Alt + p |   |
|                    | Open the next record          | Alt + n       | Kontrol + Alt + n |   |
| Ok                 |                               |               |                   |   |

#### Keterangan:

- 1. Save a record = "Menyimpan data"
- 2. Edit a record = "Mengubah data"
- 3. Discard a record modification = "Membatalkan perubahan data yang sedang dilakukan"
- 4. Create a new record = "Membuat baris baru data"
- 5. Open to list view = "Membuka tampilan list view"
- 6. Open to Kanban view = "Membukan tampilan Kanban view"
- 7. Open the previous record = "Membuka baris data yang sebelumnya"
- 8. Open the next record = "Membuka baris data yang selanjutnya"

### 4.5 Menu Keluar akun

Silahkan klik pada tombol "Log Keluar" seperti yang ditunjukkan pada gambar dibawah ini

| e-Order              | Shop Dataku Transaksi |                  | 0                                                 | 🤨 🌆 Kedai Bakso Andrew 🔹 |
|----------------------|-----------------------|------------------|---------------------------------------------------|--------------------------|
| e-Order              | Produk                |                  | Cari                                              | Profil                   |
| Construction Website |                       |                  | ▼ Penyaring ▼ ≡ Kelompokkan Menurut ▼ ★ Favorit ▼ | Ubah Sandi<br>Preferensi |
|                      |                       | 後都做發展的           |                                                   | Shortcuts                |
|                      | Teh                   | 쉲왢왢혴톎삨칅<br>쉲왢왢깇뭑 |                                                   | Log keluar               |

Maka system secara otomatis me-*logout* kan akun UMKM dan mengembalikan pengguna ke halaman login utama.

# 4.6 Fitur Chat

Fitur chat merupakan fasilitas yang disediakan system untuk mempermudah pihak UMKM untuk berkomunikasi dengan pemesan, baik SKPD maupun BUMD. Untuk membuka chat (obrolan) masuk, silahkan klik pada icon yang terdapat pada navigasi bar system E-Order.

# 4.6.1 Membuat Pesan Baru

Untuk membuat pesan baru, silahkan klik pada tulisan **Pesan Baru** pada pojok kanan atas jendela fitur chat, maka tampil sebagai berikut

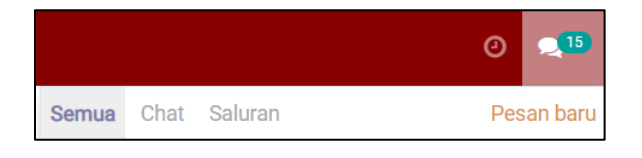

Kemudian, system akan menggulir pengguna ke jendela obrolan, seperti yang ditampilkan sebagai berikut

| Pesan ba | ru _* *       |
|----------|---------------|
| Kepada:  | Nama pengguna |
|          |               |
|          |               |
|          |               |
|          |               |
|          |               |
|          |               |
|          |               |
|          |               |

Silahkan ketikkan pengguna yang dituju, dan selesai.

# 4.6.2 Menampilkan semua aktifitas dan obrolan dari fitur chat

Untuk menampilkan semua obrolan dan channel, silahkan klik pada tulisan Semua

|            |                                                                                  | 0                     | 215          |
|------------|----------------------------------------------------------------------------------|-----------------------|--------------|
| Semua      | Chat Saluran                                                                     | Pes                   | an baru      |
| $\bigcirc$ | OdooBot has a request (1)<br>Enable desktop notifications to cha                 | t                     | ^            |
|            | 9210500097 (1) 1<br>Pengguna BUMD: Pembeli menyele                               | 5 hari ya<br>saikan   | ng lalu<br>  |
|            | <b>9210400048 (1)</b> se<br>BPPBJ Bot: Pernesanan Baru 92104                     | bulan ya<br>400048    | ng lalu<br>I |
|            | 9210300002 (2) 3<br>BUMD Ardian: Pembeli menyelesaik                             | bulan yai<br>(an pes  | ng lalu<br>i |
| Ð          | Bagaimana Alur Validasi P (1) <sup>2</sup><br>Administrator: A new question Baga | tahun yai<br>aimana   | ng lalu      |
| 0          | IGNATIUS WISNU PRAYOGO (8) se<br>Anda: Terimakasih telah menghu                  | bulan yai<br>ubungi . | ng lalu      |

Untuk menampilkan semua obrolan saja, silahkan klik pada tulisan Chat

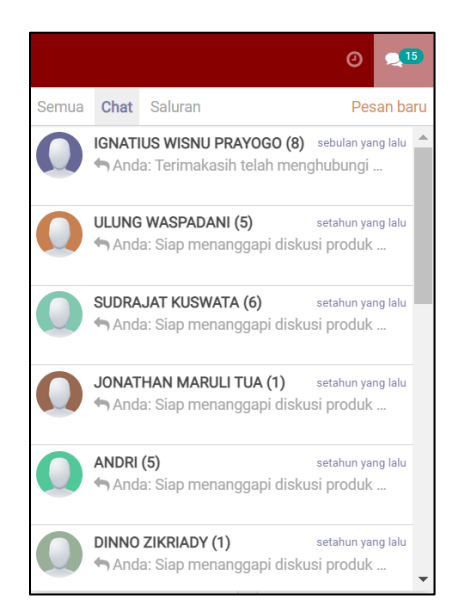

Untuk menampilkan semua *channel* saja, silahkan klik pada tulisan Saluran

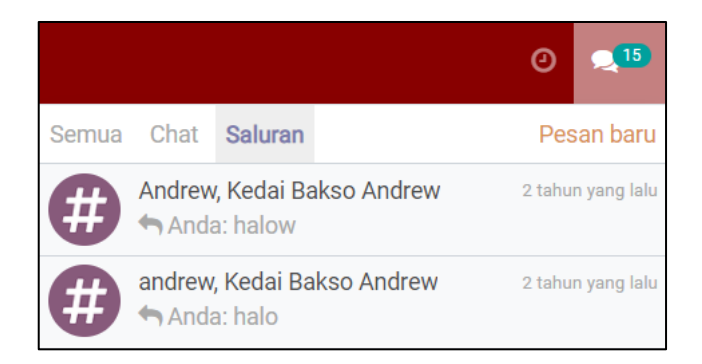

# 4.6 Fitur Riwayat Aktifitas

Fitur Riwayat Aktifitas merupakan sebuah fitur untuk memonitoring ringkasan aktifitas yang baru saja dilalui oleh UMKM, baik aktifitas obrolan maupun transaksi akan ditampilkan di Fitur Riwayat Aktifitas ini. Untuk membuka riwayat aktifitas

silahkan klik pada icon *yang terdapat pada navigasi bar system E-Order. Maka* tampil sebagai berikut

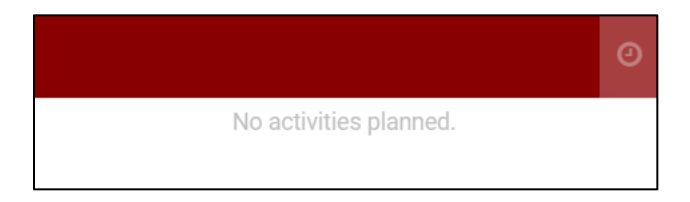

Untuk yang dicontohkan ini, UMKM tidak memilki Riwayat aktifitas yang sedang berlangsung sehingga tertulis *No Activities Planned*.

# 5. Mendaftarkan Produk UMKM

# 5.1 Tahapan terdaftarnya produk UMKM di sistem E-Order

Secara umum, proses pendaftaran produk UMKM pada system, diharuskan melalui beberapa tahapan sebagai berikut

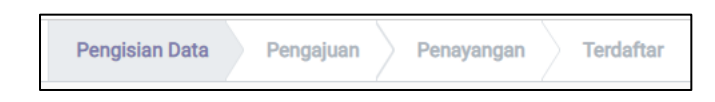

Mari kami jelaskan tahapan demi tahapannya sebagai berikut

1. Tahapan I, Pengisian Data

Tahap Pengisian Data merupakan tahapan melengkapi data produk UMKM. Untuk tahapan ini dilakukan oleh pihak UMKM sendiri dan atau bisa dibantu oleh Pendamping, dalam melakukan proses pengisian data dari produk yang ingin didaftarkan.

2. Tahapan II, Pengajuan

Tahap Pengajuan merupakan tahapan mengajukan / mendaftarkan produk UMKM ke system E-Order, dimana disinilah peran PJLP (Pendamping) dari UMKM untuk memverifikasi produk UMKM yang ingin didaftarkan.

3. Tahapan III, Penayangan

Tahap Penayangan merupakan tahapan verifikasi dari produk-produk yang telah diajukan oleh Pendamping (PJLP) sebelumnya, dimana disini peran Pembina (SatPel) dari UMKM yang memiliki wewenang untuk memverifikasi produk-produk UMKM yang ingin didaftarkan.

4. Tahapan IV, Terdaftar

Dimana di titik inilah produk UMKM yang baru saja diajukan sudah selesai ditayangkan dan dinyatakan 'terdaftar'. Apabila produk UMKM tahapannya sudah berstatus 'terdaftar' maka sudah siap untuk dipesan.

# 5.2 Melihat posisi tahapan produk-produk yang sedang berproses di system E-Order

Untuk melihat list dari produk-produk UMKM yang sedang berproses di system E-Order, silahkan ikuti petunjuk dibawah ini. 1. Klik pada menu yang terdapat di navigasi bar system, "Dataku"

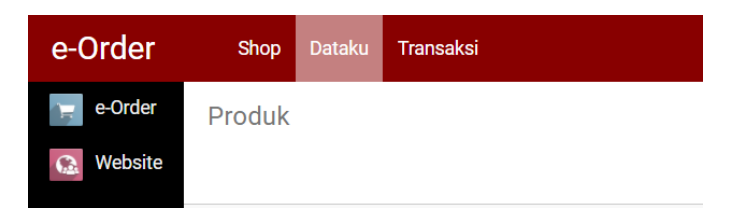

2. Klik pada pilihan 'Produk Saya'

| e-Order    | Shop   | Dataku           | Transaksi    |  |
|------------|--------|------------------|--------------|--|
| e-Order    | Produk | Profil           |              |  |
| () Website |        | Produk           |              |  |
| Website    |        | Prod             | uk Saya      |  |
|            |        | Registrasi Produ |              |  |
|            |        | Prod             | uk Terdaftar |  |

 Maka tampilan list produk-produk UMKM yang sedang berproses di system E-Order seperti yang ditampilkan pada gambar berikut

| Order   | Shop Dataku Transaksi                   |                                  |               |                        |                 | 0 🔎      |       | 🗟 Kedai Bakso A | ndrew | , <del>-</del> |
|---------|-----------------------------------------|----------------------------------|---------------|------------------------|-----------------|----------|-------|-----------------|-------|----------------|
| e-Order | Produk Saya                             |                                  | Cari          |                        |                 |          |       |                 | (     | a              |
| Website |                                         |                                  | ▼ Penyaring ▼ | ≡Kelompokkan Menurut ▼ | \star Favorit 👻 |          |       | 1-18/18         | <     | >              |
|         | Nama                                    | Kategori Produk                  |               | Ketersediaan           |                 | Harga 、  | lual  | Status          |       |                |
|         | Ayam Goreng                             | Produk / Makanan dan Minuman Jad |               | Ready Stock            |                 | 20.0     | 00,00 | Pengajuan       |       |                |
|         | SNACK BOX GURIH ANDREW                  | Produk / Makanan dan Minuman Jad |               | H-1                    |                 | 5.0      | 00,00 | Terdaftar       |       |                |
|         | Test                                    | Produk / Makanan dan Minuman Jad |               | Ready Stock            |                 |          | 1,00  | Pengisian Data  |       |                |
|         | Test                                    | Produk / Makanan dan Minuman Jad |               | Ready Stock            |                 |          | 1,00  | Pengisian Data  |       |                |
|         | Cimol                                   | Produk / Makanan dan Minuman Jad |               | Ready Stock            |                 | 30.0     | 00,00 | Pengajuan       |       |                |
|         | Test 2434                               | Produk / Makanan dan Minuman Jad |               | Ready Stock            |                 |          | 1,00  | Pengisian Data  |       |                |
|         | Iphone                                  | Produk / Makanan dan Minuman Jad |               | Ready Stock            |                 | 10.0     | 00,00 | Pengajuan       |       |                |
|         | Sepeda                                  | Produk / Makanan dan Minuman Jad |               | Ready Stock            |                 | 15.000.0 | 00,00 | Pengajuan       |       |                |
|         | TestM123                                | Produk / Makanan dan Minuman Jad |               | Ready Stock            |                 | 10.0     | 00,00 | Pengajuan       |       |                |
|         | Ayam W2                                 | Produk / Makanan dan Minuman Jad |               | Ready Stock            |                 | 50.0     | 00,00 | Pengajuan       |       |                |
|         | Ayam W                                  | Produk / Makanan dan Minuman Jad |               | Ready Stock            |                 | 20.0     | 00,00 | Pengajuan       |       |                |
|         | Test Produk Ch                          | Produk / Makanan dan Minuman Jad |               | Ready Stock            |                 | 50.0     | 00,00 | Pengajuan       |       |                |
|         | Test1235123123                          | Produk / Makanan dan Minuman Jad |               | Ready Stock            |                 |          | 1,00  | Pengajuan       |       |                |
|         | Test 1235                               | Produk / Makanan dan Minuman Jad |               | Ready Stock            |                 |          | 1,00  | Pengisian Data  |       |                |
|         | Test                                    | Produk / Makanan dan Minuman Jad |               | Ready Stock            |                 |          | 1,00  | Pengisian Data  |       |                |
|         | Test                                    | Produk / Makanan dan Minuman Jad |               | Ready Stock            |                 | 1.0      | 00,00 | Pengisian Data  |       |                |
|         | Ayam Bakar Pedes (bukan untuk di beli)) | Produk / Makanan dan Minuman Jad |               | H-1                    |                 | 17.0     | 00,00 | Penayangan      |       |                |
|         | Masker Andrew                           | Produk / Makanan dan Minuman Jad |               | Ready Stock            |                 |          | 1,00  | Pengisian Data  |       |                |

### **5.3 Mendaftarkan Produk**

Untuk memulai proses meregistrasikan produk, silahkan klik pada menu yang terdapat di navigasi bar system, "**Dataku**"

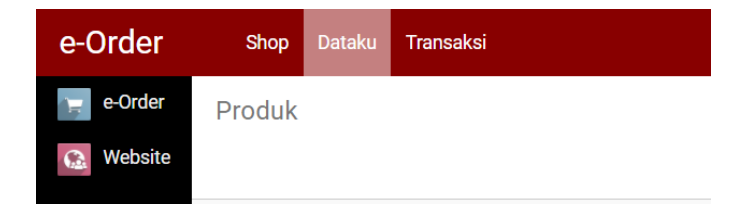

Klik pada pilihan 'Registrasi Produk'

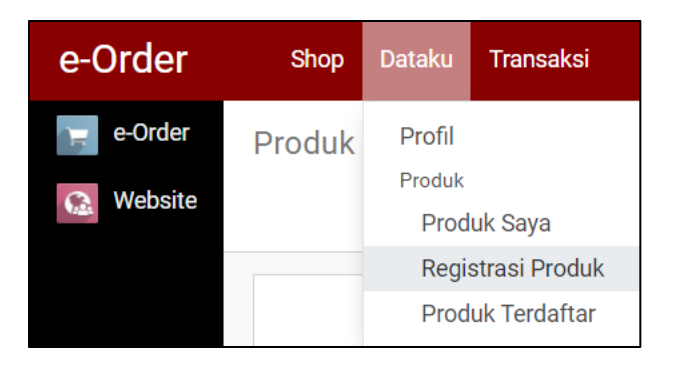

Maka tampilan list produk-produk UMKM yang sedang berproses di system E-Order seperti yang ditampilkan pada gambar berikut

| e-Order   | Shop Dataku Transaksi                   |                                  |               |                        |             | 0 🐋 🤅         | 🔋 Kedai Bakso A | ndrew 🔻 |  |
|-----------|-----------------------------------------|----------------------------------|---------------|------------------------|-------------|---------------|-----------------|---------|--|
| e-Order   | Registrasi Produk                       |                                  | Cari          |                        |             |               |                 | Q       |  |
| 😥 Website | Buat Impor                              |                                  | ▼ Penyaring ▼ | ≡Kelompokkan Menurut 🝷 | 🛨 Favorit 👻 |               | 1-17 / 17       | < >     |  |
|           | Nama                                    | Kategori Produk                  |               | Ketersediaan           |             | Harga Jual    | Status          |         |  |
|           | Ayam Goreng                             | Produk / Makanan dan Minuman Jad | i             | Ready Stock            |             | 20.000,00     | Pengajuan       |         |  |
|           | Test                                    | Produk / Makanan dan Minuman Jad | i             | Ready Stock            |             | 1,00          | Pengisian Data  |         |  |
|           | Test                                    | Produk / Makanan dan Minuman Jad | i             | Ready Stock            |             | 1,00          | Pengisian Data  |         |  |
|           | Cimol                                   | Produk / Makanan dan Minuman Jad | i             | Ready Stock            |             | 30.000,00     | Pengajuan       |         |  |
|           | Test 2434                               | Produk / Makanan dan Minuman Jad | i             | Ready Stock            |             | 1,00          | Pengisian Data  |         |  |
|           | Iphone                                  | Produk / Makanan dan Minuman Jad | i             | Ready Stock            |             | 10.000,00     | Pengajuan       |         |  |
|           | Sepeda                                  | Produk / Makanan dan Minuman Jad | i             | Ready Stock            |             | 15.000.000,00 | Pengajuan       |         |  |
|           | TestM123                                | Produk / Makanan dan Minuman Jad | i             | Ready Stock            |             | 10.000,00     | Pengajuan       |         |  |
|           | Ayam W2                                 | Produk / Makanan dan Minuman Jad | i             | Ready Stock            |             | 50.000,00     | Pengajuan       |         |  |
|           | Ayam W                                  | Produk / Makanan dan Minuman Jad | i             | Ready Stock            |             | 20.000,00     | Pengajuan       |         |  |
|           | Test Produk Ch                          | Produk / Makanan dan Minuman Jad | i             | Ready Stock            |             | 50.000,00     | Pengajuan       |         |  |
|           | Test1235123123                          | Produk / Makanan dan Minuman Jad | i             | Ready Stock            |             | 1,00          | Pengajuan       |         |  |
|           | Test 1235                               | Produk / Makanan dan Minuman Jad | i             | Ready Stock            |             | 1,00          | Pengisian Data  |         |  |
|           | Test                                    | Produk / Makanan dan Minuman Jad | i             | Ready Stock            |             | 1,00          | Pengisian Data  |         |  |
|           | Test                                    | Produk / Makanan dan Minuman Jad | i             | Ready Stock            |             | 1.000,00      | Pengisian Data  |         |  |
|           | Ayam Bakar Pedes (bukan untuk di beli)) | Produk / Makanan dan Minuman Jad | i             | H-1                    |             | 17.000,00     | Penayangan      |         |  |
|           | Masker Andrew                           | Produk / Makanan dan Minuman Jad | i             | Ready Stock            |             | 1,00          | Pengisian Data  |         |  |

Apabila sudah membuka halaman Registrasi Produk, untuk membuat / mendaftarkan produk baru, silahkan klik pada tombol <sup>Buat</sup>, maka system akan menggulir pengguna UMKM ke halaman **Pengisian Data**.

| e-Order | Shop Dataku Transaksi    |                                                       |          |                |      |                | 0 👥       | 💿 Kedai Bakso | Andrew 👻  |
|---------|--------------------------|-------------------------------------------------------|----------|----------------|------|----------------|-----------|---------------|-----------|
| e-Order | Registrasi Produk / Baru |                                                       |          |                |      |                |           |               |           |
| Website | Simpan Abaikan           |                                                       |          |                |      |                |           |               |           |
|         | Proses                   |                                                       |          |                |      | Pengisian Data | Pengajuan | Penayangan 1  | Terdaftar |
|         | Nama P<br>Nar            | <sup>roduk</sup><br>na Produk Anda                    |          |                |      |                |           |               |           |
|         | Kategori Produk          | Produk / Makanan dan Minuman Jadi                     | <b>.</b> | 🛃 Harga Jual   | 1,00 |                |           |               |           |
|         | Ketersediaan             |                                                       | ~        | Satuan Produk  | Pcs  |                |           | • 🖸           |           |
|         | Asal Produk              | Buatan Sendiri                                        | ~        | Minimal Pesan  | 0    |                |           |               |           |
|         |                          |                                                       |          | Maksimal Pesan | 0    |                |           |               |           |
|         | Deskripsi Produk G       | ambar Produk<br>6 • <u>A</u> <u>✓</u> ≔ ≔ ≡ • m • % ≩ | 501      |                |      |                |           |               |           |

Berikut tahapan Pengisian Data

# 5.3.1 Menuliskan Nama Produk

Silahkan tuliskan nama produk pada field kosong berikut

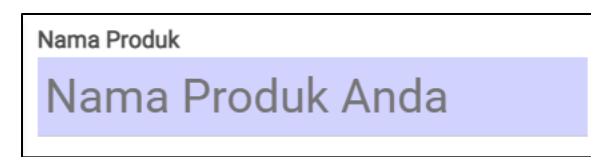

sebagai contoh, kami akan daftarkan produk yang kami namakan "**Mie Ayam Kedai Andrew**"

# 5.3.2 Menentukan Jenis Produk

Setelah nama produk terisi, selanjutnya menentukan Jenis Produk dari produk yang ingin didaftarkan. Terdapat 2 kategori, yakni **Makanan dan Minuman Jadi** atau **Masker**.

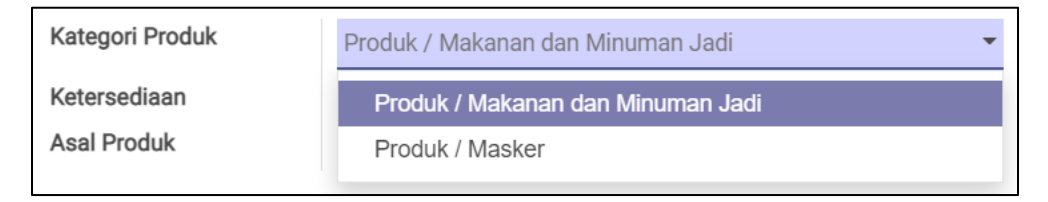

Sebagai contoh, kami akan pilih "Makanan dan Minuman Jadi"

# 5.3.3 Menentukan Jenis Produk

Setelah nama produk dan jenis produk terisi, selanjutnya menentukan ketersediaan produk UMKM yang ingin dijual, sebagai berikut

| Kategori Produk             | Produk / Makanan dan Minuman Jadi |  |
|-----------------------------|-----------------------------------|--|
| Ketersediaan<br>Asal Produk | Ready Stock<br>H-1<br>Pre-Order   |  |

Dimana menentukan Ketersediaan ada keterkaitan ketentuan sebagai berikut

| No. | Ketersediaan | Definisi                            | Pajak     | Dimana Berlaku                  |
|-----|--------------|-------------------------------------|-----------|---------------------------------|
|     |              |                                     | yang      |                                 |
|     |              |                                     | Dikenakan |                                 |
| 1   | Ready Stock  | Produk siap sedia,<br>tinggal pesan | PPH 22    | Dikenakan pajak<br>sebesar 1.5% |
|     |              | 00 F 1                              |           | apabila total                   |
|     |              |                                     |           | transaksi                       |
|     |              |                                     |           | sebesar                         |
|     |              |                                     |           | <b>Rp. 2.000.000,-</b>          |
| 2   | H-1          | Harap memesan                       | PPH23     | Dikenakan pajak                 |
|     |              | sekurang-kurangnya                  |           | sebesar 2%                      |
|     |              | 1hari sebelum acara                 |           | berapapun total                 |
|     |              | dilaksanakan                        |           | transaksi                       |

|   | 1         |                               |       |                 |
|---|-----------|-------------------------------|-------|-----------------|
| 3 | Pre-Order | Harap menghubungi             | PPH23 | Dikenakan pajak |
|   |           | UMKM terkait sebelum          |       | sebesar 2%      |
|   |           | nelakukan pemesanan, berapapu |       | berapapun total |
|   |           | dimana produk sifatnya        |       | transaksi       |
|   |           | dipesan dari jauh hari.       |       |                 |

Sebagai contoh, produk kami adalah produk "Ready Stock", dimana pajak yang akan dikenakan adalah sebesar 1.5% apabila total transaksi sebesar Rp. 2.000.000,-

### 5.3.4 Melengkapi Data Satuan per Produk UMKM

Silahkan lengkapi data satuan per produk UMKM, seperti Harga Jual, Satuan Produk, Minimal Pembelian yang harus dilakukan dan Maksimal Pesanan yang bisa dilakukan oleh UMKM tersebut.

| 🛃 Harga Jual   | 1,00 |  |
|----------------|------|--|
| Satuan Produk  | Pcs  |  |
| Minimal Pesan  | 0    |  |
| Maksimal Pesan | 0    |  |

Sebagai contoh, kami tuliskan produk kami dengan rincian sebagai berikut

- 1. Harga Produk, Rp. 35.000,-
- 2. Satuan Produk, Box
- 3. Minimal Pesanan, 20
- 4. Maksimal Pesanan 100

### 5.3.5 Melengkapi Data Pendukung per Produk UMKM

Yang dimaksudkan Data Pendukung dari Produk UMKM yakni berupa Gambar Produk (yang akan menjadi *thumbnail* ketika produk ditayangkan), Deskripsi Produk (menerangkan apa saja yang ada di dalam produk / box nya) dan Gambar Produk lainnya (gambar-gambar produk terkait, jika ada)

### 5.3.5.1 Menggunggah Foto Thumbnail

Silahkan arahkan kursor pada icon ..., maka muncul tampilan sebagai berikut

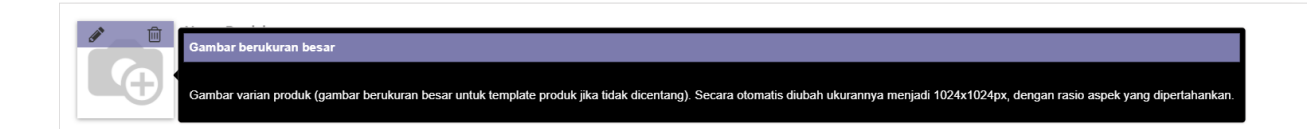

Silahkan klik pada icon *s*, untuk langsung unggah foto, Kami contohkan sebagai berikut

| Registras | si Produk / E | Baru                  |
|-----------|---------------|-----------------------|
| Simpan    | Abaikan       |                       |
| Proses    |               |                       |
|           |               |                       |
|           |               | Nama Produk           |
|           |               | Mie Ayam Kedai Andrew |
|           |               |                       |

Silahkan arahkan kembali kursor ke gambar yang diunggah, klik pada icon **apabila** ingin menghapus foto yang sudah diunggah dan silahkan mengunggah foto kembali dengan meng-klik pada icon **a**.

# 5.3.5.2 Menuliskan Deskripsi Produk

Silahkan pada halaman Registrasi Produk di-*scroll* kebawah hingga menemukan tab **Deskripsi Produk**. Silahkan tuliskan deskripsi produk yang sesuai dengan produk yang akan didaftarkan di kolom di bawah ini, juga bisa melakukan *formatting-text* **apabila** perlu.

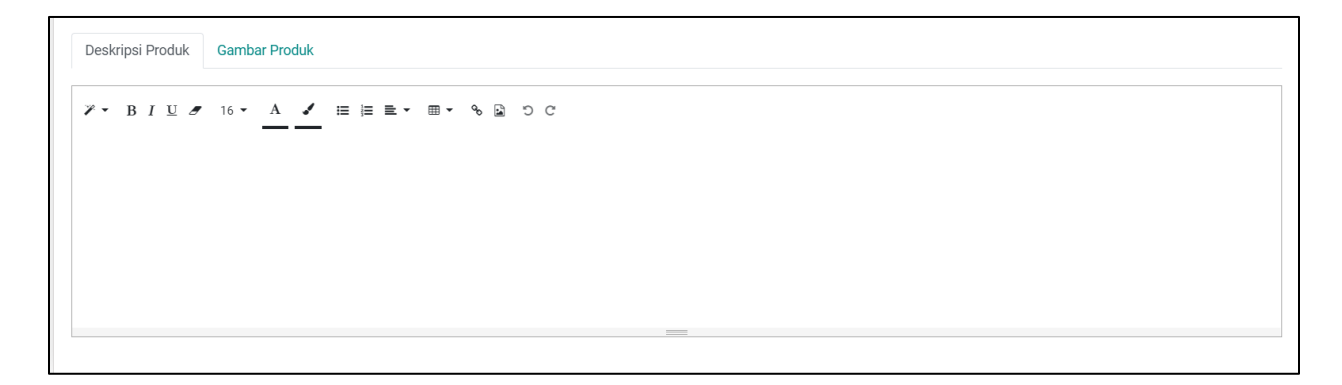

# 5.3.5.3 Mengunggah Gambar / Foto Pendukung (bila perlu)

Sama halnya dengan cara menuliskan di Deskripsi Box, silahkan pada halaman Registrasi Produk di-*scroll* kebawah hingga menemukan tab **Gambar Produk.** Kemudian klik pada tab tersebut, maka muncul halaman sebagai berikut

| Deskripsi Produk | Gambar Produk |  |  |  |  |
|------------------|---------------|--|--|--|--|
| Gambar Produ     | ık            |  |  |  |  |
| Tambahkan        |               |  |  |  |  |

Kemudian klik pada tombol "Tambahkan", setelah itu muncul jendela sebagai berikut

| Buatimages                                    | × |
|-----------------------------------------------|---|
| Image Name<br><u>Mie</u> Ayam Kedai Andrew    |   |
| Save & Close Simpan & Buat Baru Abaikan Hapus |   |

Silahkan klik pada icon *s*, untuk langsung unggah foto, Dan untuk field **image name** bisa diubah sesuai dengan kebutuhan. Kami contohkan sebagai berikut

| BuatImages                                         | × |
|----------------------------------------------------|---|
| Image Name<br>Mie Ayam Kedai Andrew (saat dikemas) |   |
| Save & Close Simpan & Buat Baru Abaikan Hapus      |   |

Silahkan arahkan kembali kursor ke gambar yang diunggah, klik pada icon **apabila** ingin menghapus foto yang sudah diunggah dan silahkan mengunggah foto kembali dengan meng-klik pada icon **apab**.

Kemudian jika sudah, silahkan klik pada tombol <sup>Simpan & Buat Baru</sup>, untuk mengunggah Gambar Produk Pendukung. Klik pada tombol <sup>Save & Close</sup> apabila hanya ingin menyimpan namun tidak ingin mengunggah. Dan silahkan klik pada tombol <sup>Abaikan</sup> atau <sup>Hapus</sup> untuk membatalkan perubahan.

| Registrasi Produk /                                                           | Baru                              |   |                |                                     |           |
|-------------------------------------------------------------------------------|-----------------------------------|---|----------------|-------------------------------------|-----------|
| Proses                                                                        |                                   |   |                | Pengisian Data Pengajuan Penayangan | Terdaftar |
| Nama P<br>Mie                                                                 | roduk<br>Ayam Kedai Andrew        |   |                |                                     |           |
| Kategori Produk                                                               | Produk / Makanan dan Minuman Jadi | • | 🛃 Harga Jual   | 35.000,00                           |           |
| Ketersediaan                                                                  | Ready Stock                       | ~ | Satuan Produk  | Box                                 | - 2       |
| Asal Produk                                                                   | Buatan Sendiri                    | ~ | Minimal Pesan  | 20                                  |           |
|                                                                               |                                   |   | Maksimal Pesan | 100                                 |           |
| Gambar Produk<br>Gambar Produk<br>Tambahkan<br>205 92 Ke<br>Mie Ayam Kedai An | ambar Produk                      |   |                |                                     |           |

Jika semua sudah tuntas diinputkan, maka tampilan dari form Registrasi Produk yang sudah sama-sama kita buatkan akan kuranglebih tampil sebagai berikut (hasil tampilan disesuaikan dengan inputan masing-masing)

Kemudian silahkan klik pada tombol <sup>Simpan</sup> dan <sup>Proses</sup> untuk menyimpan perubahan dan mengunggah data-data inputan yang sudah dilakukan. Apabila sudah, bisa kita lihat, untuk tahapan pendaftaran produk UMKM yang awalnya adalah **Pengisian Data** 

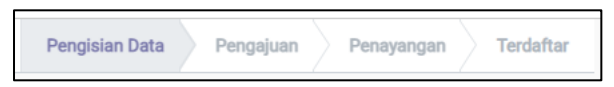

Kini sudah berubah menjadi Pengajuan

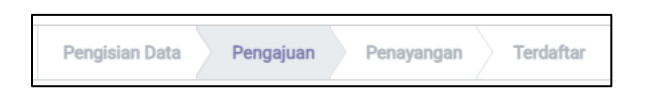

Kini tiba tugas dari Pendamping (PJLP) dan Pembina (Satpel) untuk melakukan validasi (**Pengajuan**) dan verifikasi (**Penayangan**) atas produk UMKM yang

diajukan sehingga tahapan produk maju terus hingga tahapan **Terdaftar** di system dan siap untuk dilakukan jual-beli.

# 5.4 Melihat Seluruh Produk UMKM yang telah Terdaftar pada Sistem

Untuk melihat list dari produk-produk UMKM yang sudah terdaftar di system E-Order, silahkan ikuti petunjuk dibawah ini.

1. Klik pada menu yang terdapat di navigasi bar system, "Dataku"

| e-Order    | Shop   | Dataku | Transaksi |
|------------|--------|--------|-----------|
| e-Order    | Produk |        |           |
| Ga Website |        |        |           |

2. Klik pada pilihan 'Produk Terdaftar'

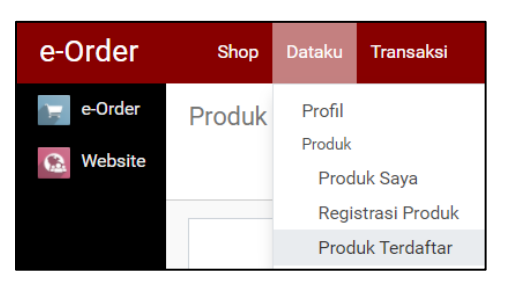

 Maka tampilan list produk-produk UMKM yang telah terdaftar di system E-Order seperti yang ditampilkan pada gambar berikut

| e-Order    | Shop Dataku Transakai  |                                   |               | 🕗 👤 🗐 Kedai Bak   | so Andrew 👻 |
|------------|------------------------|-----------------------------------|---------------|-------------------|-------------|
| e-Order    | Produk Terdaftar       |                                   | Cari          |                   | Ø           |
| Ca Website |                        |                                   | ▼ Penyaring ▼ | 1-1               | /1 < >      |
|            | Nama Nama              | Kategori Produk                   | Ketersediaan  | Harga Jual Status |             |
|            | SNACK BOX GURIH ANDREW | Produk / Makanan dan Minuman Jadi | H-1           | 5.000,00 Terdaft  | ar          |
|            |                        |                                   |               |                   |             |
|            |                        |                                   |               |                   |             |
|            |                        |                                   |               |                   |             |

# 5.5 Mengedit dan atau Memperbaharui Data Profil Produk UMKM yang telah Terdaftar pada Sistem

Pada halaman **Produk Terdaftar**, pengguna UMKM bisa mengklik pada produk terdaftar disini, dan system akan menampilkan halaman profil dari produk UMKM tersebut. Dimana sehingga UMKM bisa melakukan perubahan data (mengedit maupun memperbaharui) data profil produk, seperti yang ditunjukkan pada gambar sebagai berikut

| e-Order | Shop Dataku Trar                     | Isaksi                                                                                               |                                                                |                                   |           |            |           |
|---------|--------------------------------------|----------------------------------------------------------------------------------------------------|----------------------------------------------------------------|-----------------------------------|-----------|------------|-----------|
| e-Order | Produk Terdaftar /                   | SNACK BOX GURIH ANDREW                                                                               |                                                                |                                   |           |            |           |
|         | Ubah Data                            |                                                                                                    |                                                                | Pengisian Data                    | Pengajuan | Penayangan | Terdaftar |
|         | Risol<br>kue sus<br>puding<br>kroket | ACK BOX GURIH<br>DREW<br>Produk / Makanan dan Minuman Jadi<br>H-1<br>Buatan Sendiri<br>Sambar Produk | Harga Jual<br>Satuan Produk<br>Minimal Pesan<br>Maksimal Pesan | Rp 5.000,00<br>Pack<br>1<br>1.000 | )         |            |           |
|         | aqua                                 |                                                                                                    |                                                                |                                   |           |            |           |
|         |                                      |                                                                                                    |                                                                |                                   |           |            |           |

Untuk melakukan edit / ubah / perbaharui data silahkan klik pada tombol Ubah Data

Apabila sudah silahkan klik pada tombol <sup>Simpan</sup> untuk menyimpan perubahan, dan klik pada <sup>Proses</sup> untuk memproses hasil perubahan data profil produk UMKM.

Note: "Apabila UMKM melakukan perubahan data produk yang sudah terdaftar, maka secara otomatis tahapan dari produk UMKM tersebut akan mundur kembali ke tahapan **Pengisian Data**.

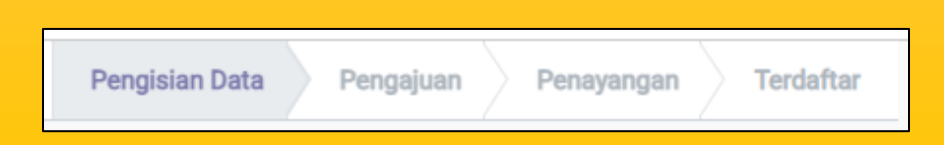

Sehingga apabila perubahan data telah disimpan dan di-klik Proses, maka Tahapan akan maju ke tahapan **Pengajuan**, yakni proses **Validasi produk oleh Pendamping** (**PJLP**), dimana agar bisa diteruskan ke tahapan Penayangan, yakni proses **Verfikasi oleh Pembina** (**SatPel**), sehingga Produk UMKM tersebut bisa **Terdaftar** kembali. Hal ini terjadi dikarenakan agar tiap perubahan data produk yang terjadi masih dalam pantauan dari Pendamping maupun Pembina UMKM terkait.

# 5.6 Transaksi di system E-Order

Sebelumnya kami akan sedikit jelaskan bahwa peranan dari pengguna UMKM saat bertransaksi di system E-Order, adalah memiliki tugas dan atau wewenang di 3 tahapan yang tegabung yakni **Dipesan**, **Diproses**, **dan Dikirim** 

- Dipesan, adalah tahapan ketika pesanan baru saja masuk dan pengguna UMKM diharuskan mengkonfirmasi ketersediaan dalam menyanggupi pesanan masuk.
- 2. **Diproses**, adalah tahapan dimana pengguna UMKM sudah menyatakan ketersedian menyanggupi pesanan masuk, dan pesanan masuk tersebut sedang dalam proses pembuatan. Pada tahapan ini, pengguna UMKM **diharuskan** membuat pesanan sesuai yang dipesankan, menuliskan nomor kwitansi juga menggunggah berkas kwitansi dan invoice pada tab **Dokumen UMKM**.
- 3. **Dikirim**, adalah tahapan dimana pengguna UMKM telah selesai membuat seluruh pesanan dan sedang dalam proses pengiriman. Kami ingatkan kembali bahwa untuk tidak lupa memeriksa keseluruhan data yang telah disimpan, baik data profil UMKM, data pemesanan maupun pesanan yang diantarkan.

Per Mei 2021, atau per buku panduan ini disusun, pembeli dari UMKM terdiri atas 2, yaknik **Pembeli BUMD** dan **Pembeli SKPD**. Dimana baik tahapan transaksi maupun fasilitas metode pembayaran yang mereka memilki, beda meski kuranglebih adalah sama. Berikut adalah metode pembayaran yang dapat dilakukan oleh beda pengguna, sebagai beriku

| No. | Metode Pembayaran                                      | SKPD | BUMD         | STATUS                    |
|-----|--------------------------------------------------------|------|--------------|---------------------------|
| 1   | Manual Payment (men-transfer<br>manual ke bank tujuan) | ~    |              | Aktif                     |
| 2   | Autodebet Virtual Account                              | ~    |              | Sementara di Non-Aktifkan |
| 3   | Cash On Delivery (COD)                                 |      | ~            | Aktif                     |
| 4   | Debit / Credit Card                                    |      | ~            | Sementara di Non-Aktifkan |
| 5   | Barcode QRIS                                           |      | $\checkmark$ | Sementara di Non-Aktifkan |

# 5.6.1 Tahapan Dipesan

Seperti yang dijelaskan sebelumnya bahwa Tahapan Dipesan merupakan tahapan untuk **mengonfirmasi kesanggupan UMKM dalam memenuhi pesanan.** Dengan cara silahkan melihat ke list dari pesanan-pesanan masuk untuk UMKM terkait di system E-Order, kemudian ikuti petunjuk dibawah ini.

1. Klik pada menu yang terdapat di navigasi bar system, "Transaksi"

| e-Order    | Shop Dataku | Transaksi |         |
|------------|-------------|-----------|---------|
| 😑 e-Order  | Produk      | Pesanan   | Masuk   |
| Ga Website |             | Riwayat F | Pesanan |

 Maka tampilan list pesanan-pesanan yang masuk untuk UMKM terkait di system E-Order, ternyata terdapat 1 pesanan masuk untuk UMKM Kedai Bakso Andrew, seperti yang ditampilkan pada gambar berikut

| e-Order    | Sho  | p Dataku | Transaksi           |               |               |                        | 0           | ا 🕲         | Kedai Bakso Andrev | N - |
|------------|------|----------|---------------------|---------------|---------------|------------------------|-------------|-------------|--------------------|-----|
| e-Order    | Pesa | nan Masu | ik                  |               | Cari          |                        |             |             |                    | Q   |
| Ca Website |      |          |                     |               | ▼ Penyaring ▼ | ≡Kelompokkan Menurut ▼ | 🗯 Favorit 👻 |             | 1-1/1 ⊀            | >   |
|            | Refe | ence     | Tanggal Order       | Pembeli       | SKPD          | Penyedia               |             | Total       | Status             |     |
|            | 9210 | 500146   | 24/05/2021 06:56:46 | Pengguna BUMD |               | Kedal Bakso Andrew     |             | Rp 25.000,0 | 10 Dipesan         |     |
|            |      |          |                     |               |               |                        |             |             |                    |     |
|            |      |          |                     |               |               |                        |             |             |                    |     |
|            |      |          |                     |               |               |                        |             |             |                    |     |
|            |      |          |                     |               |               |                        |             | 25.000,0    | 0                  |     |

Kemudian silahkan klik pada baris pesanan masuk yang tersedia, maka tampilah halaman sebagai berikut

| lit                                                |                                                                                                    |                                                    |                  | Cetak 👻 Tindakan 👻                                                        |                                             |
|----------------------------------------------------|----------------------------------------------------------------------------------------------------|----------------------------------------------------|------------------|---------------------------------------------------------------------------|---------------------------------------------|
| Proses Pesanan                                     | Batalkan Pesanan                                                                                                    |                                                    |                  |                                                                           |                                             |
| 1                                                  | 2                                                                                                    | 3                                                  | 4                | 5                                                                         | 6                                           |
| Draft                                              | Dipesan                                                                                                    | Diproses                                           | Dikirim          | Diterima                                                                  | Selesai                                     |
| )etil Pesanan<br>anggal Order                      | 24/05/2021 06:56:46                                                                                                    |                                                    | Tanggal Kegiatan | 27/05/2021                                                                |                                             |
| anggal Order                                       | 24/05/2021 06:56:46                                                                                                    |                                                    | Tanggal Kegiatan | 27/05/2021                                                                |                                             |
| enyedia                                            | Kedai Bakso Andrew                                                                                                    |                                                    | Waktu Kegiatan   | 07:30                                                                     |                                             |
|                                                    | Pengguna BUMD                                                                                                    | 3J per 2021.                                       | Nama Kegiatan    | Kegiatan Rapat Internal Sub B<br>Sistem Informasi                         | idang Pengelolaan                           |
| emesan<br>Iamat Kirim                              | Lokasi Rapat Tahunan BPPB                                                                                                    |                                                    |                  |                                                                           |                                             |
| emesan<br>Iamat Kirim                              | Lokasi Rapat Tahunan BPPE<br>Jalan RS Fatmawati,<br>Kelurahan Cilandak Barat, Ko<br>Kota Jakarta Selatan,<br>DKI Jakarta, Provinsi Indone | ecamatan Cilandak,<br>sia, 15412                   | Catatan          | Mohon antarkan pesanan sek<br>menit sebelum acara kegiatar                | urang-kurangnya 30<br>I dimulai             |
| emesan<br>lamat Kirim<br>Produk Dokun              | Lokasi Rapat Tahunan BPPE<br>Jalan RS Fatmawati,<br>Kelurahan Cilandak Barat, Kr<br>Kota Jakarta Selatan,<br>DKI Jakarta, Provinsi Indone | ecamatan Cilandak,<br>sia, 15412                   | Catatan          | Mohon antarkan pesanan sek<br>menit sebelum acara kegiatar                | urang-kurangnya 30<br>I dimulai             |
| ernesan<br>Iamat Kirim<br>Produk Dokun<br>• Produk | Lokasi Rapat Tahunan BPPE<br>Jalan RS Fatmawati,<br>Kelurahan Cilandak Barat, Ke<br>Kota Jakarta Selatan,<br>DKI Jakarta, Provinsi Indone | ecamatan Cilandak,<br>sia, 15412<br>Jumlah Dipesan | Catatan          | Mohon antarkan pesanan sek<br>menit sebelum acara kegiatar<br>Harga Pajak | urang-kurangnya 30<br>r dimulai<br>Subtotal |

Apabila pengguna UMKM mampu menyanggupi pesanan masuk diatas, silahkan klik pada tombol Proses Pesanan. Namun apabila tidak menyanggupi, maka dipersilahkan untuk pengguna UMKM klik pada tombol Batalkan Pesanan, maka pesanan akan dibatalkan secara otomatis oleh system.

Disini kami akan contohkan ketika pengguna UMKM menyanggupi pesanan yang masuk, maka setelah klik pada tombol **Proses Pesanan**, maka tahapan akan maju ke Dipesan dan akan muncul tampilan sebagai berikut

| Pesanan Masuk /            | 9210500146                                                                                                    |                              |                  |                                                          |                                   |
|----------------------------|----------------------------------------------------------------------------------------------------|------------------------------|------------------|----------------------------------------------------------|-----------------------------------|
| Edit                       |                                                                                                    |                              | (                | Cetak 👻 Tindakan 👻                                       |                                   |
| 🐻 Kirim Pesanan 🗾          | 🛚 Batalkan Pesanan 🛛 📥 Cetak In                                                                                   | voice 🛛 📥 Cetak Kw           | itansi           |                                                          |                                   |
|                            |                                                                                                    |                              |                  |                                                          |                                   |
| 1                          | 2                                                                                                    | з                            | 4                | 5                                                        | 6                                 |
| Draft                      | Dipesan                                                                                                    | Diproses                     | Dikirim          | Diterima                                                 | Selesai                           |
| Nomor Pesanan<br>921050014 | 6                                                                                                    |                              |                  |                                                          |                                   |
| Detil Pesanan              |                                                                                                    |                              |                  |                                                          |                                   |
| Tanggal Order              | 24/05/2021 06:56:46                                                                                               |                              | Tanggal Kegiatan | 27/05/2021                                               |                                   |
| Penyedia                   | Kedai Bakso Andrew                                                                                                |                              | Waktu Kegiatan   | 07:30                                                    |                                   |
| Pemesan                    | Pengguna BUMD                                                                                                    |                              | Nama Kegiatan    | Kegiatan Rapat Internal Sub                              | Bidang Pengelolaan                |
| Alamat Kirim               | Lokasi Rapat Tahunan BPPBJ                                                                                        | per 2021,                    | 0-1-1            | Sistem Informasi                                         | luuraa luuraa ana 20              |
|                            | Jaian KS Fatmawati,<br>Kelurahan Cilandak Barat, Keca<br>Kota Jakarta Selatan,<br>DKI Jakarta, Provinsi Indonesia | amatan Cilandak,<br>a, 15412 | Catatan          | monon antarkan pesanan se<br>menit sebelum acara kegiata | kurang-kurangnya 30<br>In dimulai |

# 5.6.2 Tahapan Diproses

Seperti yang dijelaskan sebelumnya bahwa Tahapan Dipesan merupakan tahapan dimana pengguna UMKM sudah menyatakan ketersedian menyanggupi pesanan masuk, maka **pesanan masuk tersebut sedang dalam proses pembuatan**. Pada tahapan ini, pengguna UMKM **diharuskan** membuat pesanan sesuai yang dipesankan, menuliskan nomor kwitansi juga menggunggah berkas kwitansi dan invoice pada tab **Dokumen Transaksi UMKM**.

#### Note:

Untuk berkas Kwitansi dan Invoive itu sendiri telah disediakan oleh system E-Order *template formatting* nya, dimana bisa langsung diunduh, disesuaikan dan diunggah kembali ke system E-Order sebagai syarat di Tahapan Diproses (sebelum pengiriman).

# 5.6.2.1 Unduh dan Unggah kembali Berkas Kwitansi

Sembari pesanan dibuat, silahkan unduh berkas kwitansi yakni dengan klik pada tombol <sup>Cetak Kwitansi</sup>, maka secara otomatis system akan mengunduhkan file Kwitansi. Berikut contoh file Kwitansi yang sudah berhasil diunduh

| Ke<br>Jalan       | <b>dai Bakso Andrew</b><br>sabang, Gambir, Gambir, Kota Jakarta Pusat, DKI Jakarta, 10110 |
|-------------------|-------------------------------------------------------------------------------------------|
|                   | KWITANSI                                                                                  |
|                   | No.                                                                                       |
| Sudah Terima Dari | : Pemerintah Provinsi DKI Jakarta                                                         |
| Nilai             | : Rp 25.000,00                                                                            |
| Terbilang         | : Dua Puluh Lima Ribu Rupiah                                                              |
| Untuk Pembayaran  | : Kegiatan Rapat Internal Sub Bidang Pengelolaan Sistem<br>Informasi                      |
| Bank              | : Bank DKI                                                                                |
| No. Rekening      | : 10123003558                                                                             |
| a/n               | : Andrew                                                                                  |
|                   | Jakarta, 27 Mei 2021                                                                      |

Silahkan disesuaikan dengan cara menambahkan nomor Kwitansi pada file tersebut. Apabila semua sudah, silahkan untuk mengunggah kembali dokumen Kwitansi terkait dengan cara sebagai berikut

1. Klik pada tab Dokumen Transaksi UMKM

|                | 0040500444           |                          |                      |                                 |                                    |
|----------------|----------------------|--------------------------|----------------------|---------------------------------|------------------------------------|
| esanan Masuk / | 9210500146           |                          |                      |                                 |                                    |
| Edit           |                      |                          | (                    | Cetak 👻 Tindakan 👻              |                                    |
| Draft          | Dipesan              | Diproses                 | Dikirim              | Diterima                        | Selesai                            |
|                |                      |                          |                      |                                 |                                    |
| Nomor Pesanan  |                      |                          |                      |                                 |                                    |
| 921050014      | 6                    |                          |                      |                                 |                                    |
| Detil Pesanan  |                      |                          |                      |                                 |                                    |
| Tanggal Order  | 24/05/2021 06:56:4   | 6                        | Tanggal Kegiatan     | 27/05/2021                      |                                    |
| Penyedia       | Kedai Bakso Andrev   | I.                       | Waktu Kegiatan       | 07:30                           |                                    |
| Pemesan        | Pengguna BUMD        |                          | Nama Kegiatan        | Kegiatan Rapat Internal Sub     | Bidang Pengelolaan                 |
| Alamat Kirim   | Lokasi Rapat Tahun   | an BPPBJ per 2021,       |                      | Sistem Informasi                |                                    |
|                | Jalan RS Fatmawati   | Parat Kacamatan Cilandak | Catatan              | Mohon antarkan pesanan se       | ekurang-kurangnya 30<br>an dimulai |
|                | Kota Jakarta Selata  | ),                       |                      | menit sebelum acara kegiati     | an annulai                         |
|                | DKI Jakarta, Provins | i Indonesia, 15412       |                      |                                 |                                    |
|                |                      |                          |                      |                                 |                                    |
| Produk Dokume  | n Transaksi UMKM     | g                        |                      |                                 |                                    |
|                |                      |                          |                      |                                 |                                    |
| Nomor Kwitansi |                      |                          | * Mohon isi nomor kw | tansi sesuai dokumen pengirimai | n.                                 |
|                |                      |                          |                      |                                 |                                    |
| Nama Dokumen   | Berkas               | Status                   | Tanggal Upload       | Keterangan                      | Versi                              |
| e-Faktur (PKP) |                      | Belum diupload           | 24/05/2021 07:22:18  |                                 | 1 🖉                                |
| Invoice        |                      | Belum diupload           | 24/05/2021 07:22:18  |                                 | 1 🖉                                |
| Kwitansi       |                      | Belum diupload           | 24/05/2021 07:22:18  |                                 | 1 🔞                                |
| e-Faktur (PKP) |                      | Dibatalkan               | 24/05/2021 07:22:18  |                                 | 0                                  |

Silahkan *scroll* kursor ke tabel Dokumen Transaksi UMKM, dan arahkan kursor ke baris Kwitansi. Silahkan klik pada icon untuk menggunggah dokumen, kemudian akan muncul jendela unggahan sebagai berikut

| e-Order    | Shop Dataku Transaksi                                               |                          |                                      |                                                            | 0 | 👼 Kedai Bakso Andrew 🔹 |
|------------|---------------------------------------------------------------------|--------------------------|--------------------------------------|------------------------------------------------------------|---|------------------------|
| e-Order    | Pesanan Masuk / 92105001                                            | Upload Berkas            |                                      | ×                                                          |   |                        |
| Ca Website | Edit                                                                |                          |                                      |                                                            |   | 1/1 < >                |
|            | 9210500146                                                          | Pilih File Unggah berkas | Anda Catatan:<br>Tipe file yang didu | ikung: *.pdf, *.jpg, *.jpeg, *.png, *.gif, *.bitmap, *.img |   | *                      |
|            | Detil Pesanan                                                       |                          |                                      |                                                            |   |                        |
|            | Tanggal Order         24/05/20           Penyedia         Kedal Bai | 🖻 Simpan 🛛 Batal         |                                      |                                                            |   |                        |

- 3. Silahkan klik pada tombol <sup>Unggah berkas Anda</sup>, dengan catatan (tipe file yang didukung: \*.pdf, \*.jpg, \*.jpeg, \*.png, \*.gif, \*.bitmap, \*.img)
- 4. Apabila file sudah dipilih, maka tampilan akan muncul sebagai berikut

| e-Order    | Shop Dataku Transak | si                            |                                     |          |                                                                              |       | ( | ) <b>q</b> | 👼 Kedal Bakso Andrew 👻 |
|------------|---------------------|-------------------------------|-------------------------------------|----------|------------------------------------------------------------------------------|-------|---|------------|------------------------|
| e-Order    | Pesanan Masuk / 921 | Upload Berkas                 |                                     |          |                                                                              | ×     |   |            |                        |
| Ca Website | Edit                |                               |                                     |          | 2-1-1-2-                                                                     |       |   |            | 1/1 < >                |
|            | 9210500146          | Pilih File                    | Template Kwitansi eOrder Report (1) | 8        | Tipe file yang didukung: *,pdf, *,jpg, *,jpeg, *,png, *,gif, *,bitmap, *,img |       |   |            | *                      |
|            | Detil Pesanan       |                               |                                     |          |                                                                              |       |   |            |                        |
|            | Tanggal Order       | 24/05/20 🖹 Simpan Bat         | al                                  |          |                                                                              | Hapus |   |            |                        |
|            | Penyedia<br>Pemesan | Kedai Ba<br>Pengguna BUMD     | Nama Keglatan                       | Kegiatan | Rapat Internal Sub Bidang Pengelolaan                                        |       |   |            |                        |
|            | Alamat Kirim        | Lokasi Rapat Tahunan BPPBJ pe | r 2021,                             | Sistem I | formasi                                                                      |       |   |            |                        |

- Klik pada icon 

   , untuk memilih kembali berkas yang akan diunggah. Dan silahkan klik pada icon
   , untuk menghapus berkas yang sebelumnya sudah dipilih.
- 6. Apabila sudah yakin bahwa berkas yang dipilih adalah benar, silahkan klik pada tombol simpan untuk menyimpan hasil unggahan berkas. Namun jika ingin membatalkan proses menggunggah file, silahkan klik pada tombol Batal dan atau Hapus.
- 7. Sebagai contoh, kami akan klik pada tombol untuk menyimpan hasil unggahan berkas. Maka berkas hasil unggahan akan tampil pada tabel sebagai berikut

| Produk       | Dokumen Transaksi UMKM | Log                        |                 |                            |             |       |            |
|--------------|------------------------|----------------------------|-----------------|----------------------------|-------------|-------|------------|
| Nomor Kwita  | ansi                   |                            | * Mohon isi nom | or kwitansi sesuai dokumen | pengiriman. |       |            |
| Nama Doku    | men Berkas             |                            | Status          | Tanggal Upload             | Keterangan  | Versi |            |
| e-Faktur (Ph | (P)                    |                            | Belum diupload  | 24/05/2021 07:22:18        |             | 1     | <i>.</i>   |
| Invoice      |                        |                            | Belum diupload  | 24/05/2021 07:22:18        |             | 1     | <b>(</b> ) |
| Kwitansi     | 📥 Template Kwit        | ansi eOrder Report (1).pdf | Sudah diupload  | 24/05/2021 07:22:18        |             | 1     |            |

# 5.6.2.1 Unduh dan Unggah kembali Berkas Invoice

Sembari pesanan dibuat, silahkan unduh berkas invoice yakni dengan klik pada tombol <sup>Cetak Kwitansi</sup>, maka secara otomatis system akan mengunduhkan file Invoice. Berikut contoh file Invoive yang sudah berhasil diunduh

|                                                                                  |                                                                          |                                                                                                    |                           | INVOI     | CE      |              |                |              |
|----------------------------------------------------------------------------------|--------------------------------------------------------------------------|----------------------------------------------------------------------------------------------------|---------------------------|-----------|---------|--------------|----------------|--------------|
| No                                                                               |                                                                          | 0210500146                                                                                                    |                           |           |         |              |                |              |
| NU.<br>Tangai                                                                    |                                                                          | 27 Moi 2021                                                                                                    |                           |           |         |              |                |              |
| langga<br>Hal                                                                    |                                                                          | : 27 Wei 2021                                                                                                    |                           |           |         |              |                |              |
| Togiho                                                                           | n Lintuk                                                                 | : Kegisten Ber                                                                                                    | ot Inter                  | nol Cub I | lidona  | Depadololog  | - Cictom Info  | rmooi        |
| Alama                                                                            |                                                                          | . Regiatali Rap                                                                                                    | Jai miei                  |           | siuariy | renyelolaal  | i oistein ninc | illidəl      |
| Pengir                                                                           | iman                                                                     |                                                                                                    |                           |           |         |              |                |              |
|                                                                                  |                                                                          |                                                                                                    |                           |           |         |              |                |              |
| lvoice                                                                           | )<br>Varan coir                                                          | mlah Rn. 25.00                                                                                                    | 00.00                     |           |         |              |                |              |
| erbilar                                                                          | yaran seju<br>1g ∶                                                       | Dua Puluh Lim                                                                                                    | a Ribu F                  | Rupiah    |         |              |                |              |
|                                                                                  |                                                                          |                                                                                                    |                           |           |         |              |                |              |
| incia                                                                            | n<br>Uraia                                                               | an Barang                                                                                                    | Vol                       | ume       | Hard    | na Satuan    | Jumlai         | h (Rp)       |
| No.                                                                              |                                                                          |                                                                                                    |                           |           |         | (Rp)         |                |              |
| 1.                                                                               | SNACK                                                                    | BOX GURIH                                                                                                    | 5.0                       | Pack      |         | 5.000,00     |                | 25.000,00    |
|                                                                                  | ANDRES                                                                   | **                                                                                                    |                           | Tota      |         |              |                | 25.000,00    |
|                                                                                  |                                                                          |                                                                                                    |                           |           |         |              |                |              |
|                                                                                  | - Daiala                                                                 |                                                                                                    |                           | 0.01      |         | DDb 22       | DDb 23         | DDh 4(2)     |
| Rincia                                                                           | n Pajak                                                                  | Produk                                                                                                    |                           |           |         |              | 111123         |              |
| No.                                                                              | n Pajak                                                                  | Produk                                                                                                    |                           | (Rp)      |         | (Rp)         | (Rp)           | (Rp)         |
| No.                                                                              | SNACK E                                                                  | Produk<br>BOX GURIH AND                                                                                                    | REW                       | (Rp)      | 0.00    | (Rp)<br>0.00 | (Rp)<br>0.00   | (Rp)<br>0.00 |
| No.<br>1.                                                                        | n Pajak<br>SNACK E<br>t kami,                                            | Produk<br>30X GURIH AND                                                                                                    | REW                       | (Rp)      | 0.00    | (Rp)<br>0.00 | (Rp)<br>0.00   | (Rp)<br>0.00 |
| tincial<br>No.<br>1.<br>Horma                                                    | n Pajak<br>SNACK E<br>t karni,                                           | Produk<br>BOX GURIH AND                                                                                                    | DREW                      | (Rp)      | 0.00    | (Rp)<br>0.00 | (Rp)<br>0.00   | (Rp)<br>0.00 |
| tincial<br>No.<br>1.<br>Horma<br><u>Andre</u><br>JMKM                            | n Pajak<br>SNACK E<br>t kami,<br>t kami,<br>t kadai Ba                   | Produk<br>30X GURIH AND<br>30X Andrew                                                                                                    | DREW                      | (Rp)      | 0.00    | (Rp)<br>0.00 | (Rp)<br>0.00   | (Rp)<br>0.00 |
| incia<br>No.<br>1.<br>Horma<br>Andre<br>JMKM                                     | n Pajak<br>SNACK E<br>t kami,<br>t kami,<br>I Kedai Ba<br>yaran dag      | Produk<br>30X GURIH AND<br>30X AURIH AND<br>10X GURIH AND<br>10X GURIH AND                                                                                                    | REW                       | (Rp)      | 0.00    | (Rp)<br>0.00 | (Rp)<br>0.00   | (Rp)<br>0.00 |
| tincial<br>No.<br>1.<br>Horma<br>Andre<br>JMKM                                   | n Pajak<br>SNACK E<br>t kami,<br>W<br>Kedai Ba<br>yaran dap              | Produk<br>BOX GURIH AND<br>Ikso Andrew<br>ktso Andrew<br>: Bank DKJ                                                                                                    | OREW                      | (Rp)      | 0.00    | (Rp)<br>0.00 | (Rp)<br>0.00   | (Rp)<br>0.00 |
| Andre<br>UMKM<br>Pemba<br>Bank<br>No. Re                                         | n Pajak<br>SNACK E<br>t kami,<br>t kedai Ba<br>yaran dap<br>ekening      | Produk<br>30X GURIH AND<br>Ikso Andrew<br>vat dilakukan m<br>: Bank DKI<br>: 10123003                                                                                                    | elalui tra                | (Rp)      | 0.00    | (Rp)<br>0.00 | (Rp)<br>0.00   | (Rp)<br>0.00 |
| Aincian<br>No.<br>1.<br>Horma<br>Morma<br>UMKM<br>Pemba<br>Bank<br>No. Re<br>a/n | n Pajak<br><u>SNACK E</u><br>t kami,<br>t kami,<br>Kedai Ba<br>yaran dap | Produk<br>BOX GURIH AND<br>BOX GURIH AND<br>BOX GURIH<br>BOX GURIH<br>BOX GURI | PREW<br>elalui tra<br>558 | (Rp)      | 0.00    | (Rp)<br>0.00 | (Rp)<br>0.00   | (Rp)<br>0.00 |

Silahkan disesuaikan dan apabila semua sudah, silahkan untuk mengunggah kembali dokumen Invoice terkait dengan cara sebagai berikut

#### 1. Klik pada tab **Dokumen Transaksi UMKM**

| sanan Masuk /  | 9210500146                               |                                |                      |                                                           |                                  |   |
|----------------|------------------------------------------|--------------------------------|----------------------|-----------------------------------------------------------|----------------------------------|---|
| t              |                                          |                                | (                    | Cetak 🝷 Tindakan 🝷                                        |                                  |   |
| Draft          | Dipesan                                  | Diproses                       | Dikirim              | Diterima                                                  | Selesai                          |   |
| omor Pesanan   |                                          |                                |                      |                                                           |                                  |   |
| 921050014      | 6                                        |                                |                      |                                                           |                                  |   |
| Detil Pesanan  |                                          |                                |                      |                                                           |                                  |   |
| Tanggal Order  | 24/05/2021 06:56:4                       | 16                             | Tanggal Kegiatan     | 27/05/2021                                                |                                  |   |
| Penyedia       | Kedai Bakso Andrev                       | v                              | Waktu Kegiatan       | 07:30                                                     |                                  |   |
| Pemesan        | Pengguna BUMD                            | Pengguna BUMD                  |                      | Kegiatan Rapat Internal Sub Bidang Pengelolaar            |                                  |   |
| Alamat Kirim   | Lokasi Rapat Tahun                       | an BPPBJ per 2021,             |                      | Sistem Informasi                                          |                                  |   |
|                | Jalan RS Fatmawati<br>Kelurahan Cilandak | i,<br>Barat Kecamatan Cilandak | Catatan              | Mohon antarkan pesanan sel<br>menit sebelum acara kegiata | kurang-kurangnya 30<br>n dimulai |   |
|                | Kota Jakarta Selata                      | n,                             |                      | inent oebelan doard teglata                               |                                  |   |
|                | DKI Jakarta, Provins                     | si Indonesia, 15412            |                      |                                                           |                                  |   |
| Produk Dokume  | n Transaksi UMKM                         | pg                             |                      |                                                           |                                  |   |
| Nomor Kwitansi |                                          |                                | * Mohon isi nomor kw | itansi sesuai dokumen pengiriman                          |                                  |   |
| Nama Dokumen   | Berkas                                   | Status                         | Tanggal Upload       | Keterangan                                                | Versi                            |   |
| e-Faktur (PKP) |                                          | Belum diupload                 | 24/05/2021 07:22:18  |                                                           | 1                                | 6 |
| Invoice        |                                          | Belum diupload                 | 24/05/2021 07:22:18  |                                                           | 1                                | d |
| Kwitansi       |                                          | Belum diupload                 | 24/05/2021 07:22:18  |                                                           | 1                                | d |
| e-Eaktur (PKP) |                                          | Dibatalkan                     | 24/05/2021 07:22:18  |                                                           | 0                                |   |

Silahkan *scroll* kursor ke tabel Dokumen Transaksi UMKM, dan arahkan kursor ke baris Invoice. Silahkan klik pada icon untuk menggunggah dokumen, kemudian akan muncul jendela unggahan sebagai berikut

| e-Order   | Shop Dataku Transaksi                                               |               |                    |                                                                                                 |   | 🕐 🗨 🧶 Kedai Bakso Andrew 👻 |
|-----------|---------------------------------------------------------------------|---------------|--------------------|-------------------------------------------------------------------------------------------------|---|----------------------------|
| e-Order   | Pesanan Masuk / 92105001                                            | Upload Berkas |                    |                                                                                                 | × |                            |
| G Website | Edit                                                                |               |                    |                                                                                                 |   | 1/1 < >                    |
|           | 9210500146                                                          | Pilih File    | Unggah berkas Anda | Catatan:<br>Tipe file yang didukung: * <i>pdf, *,jpg, *,jpeg, *,png, *,gif, *,bitmap, *,img</i> |   | *                          |
|           | Detil Pesanan                                                       |               |                    |                                                                                                 |   |                            |
|           | Tanggal Order         24/05/20           Penyedia         Kedal Bai | Simpan Batal  |                    |                                                                                                 |   | _                          |

- 3. Silahkan klik pada tombol <sup>Unggah berkas Anda</sup>, dengan catatan (tipe file yang didukung: \*.pdf, \*.jpg, \*.jpeg, \*.png, \*.gif, \*.bitmap, \*.img)
- 4. Apabila file sudah dipilih, maka tampilan akan muncul sebagai berikut

| e-Order | Shop Dataku Transaksi |                                |                                     |          |                                                                                          |     | O | 9,00 | 🗟 Kedai Bakso Andrew 👻 |
|---------|-----------------------|--------------------------------|-------------------------------------|----------|------------------------------------------------------------------------------------------|-----|---|------|------------------------|
| e-Order | Pesanan Masuk / 9210  | Upload Berkas                  |                                     |          |                                                                                          | ×   |   |      |                        |
| Website | Edit                  |                                |                                     |          |                                                                                          |     |   |      | 1/1 < >                |
|         | 9210500146            | Pilih File                     | Template Invoice eOrder Report (1). |          | Catatan:<br>Tipe file yang didukung: *.pdf, *.jpg, *.jpeg, *.png, *.gif, *.bitmap, *.img | - 1 |   |      | •                      |
|         | Detil Pesanan         |                                |                                     |          |                                                                                          |     |   |      |                        |
|         | Tanggal Order 24      | 05/20 Simpan Batal             |                                     |          | нар                                                                                      | DUS |   |      |                        |
|         | Penyedia Ke           | tai Bal                        | Nama Kanistan                       | Kenieter | Ranat Internal Sub Britann Pannalalaan                                                   |     |   |      | 1                      |
|         | Alamat Kirim Lo       | asi Rapat Tahunan BPPBJ per 20 | 121,                                | Sistem I | nformasi                                                                                 |     |   |      |                        |

- Klik pada icon 

   , untuk memilih kembali berkas yang akan diunggah. Dan silahkan klik pada icon
   , untuk menghapus berkas yang sebelumnya sudah dipilih.
- 6. Apabila sudah yakin bahwa berkas yang dipilih adalah benar, silahkan klik pada tombol simpan untuk menyimpan hasil unggahan berkas. Namun jika ingin membatalkan proses menggunggah file, silahkan klik pada tombol Batal dan atau Hapus.
- 7. Sebagai contoh, kami akan klik pada tombol untuk menyimpan hasil unggahan berkas. Maka berkas hasil unggahan akan tampil pada tabel sebagai berikut

| Produk      | Dokumen <sup>-</sup> | Transaksi UMKM  | Log                        |                 |                           |               |       |          |
|-------------|----------------------|-----------------|----------------------------|-----------------|---------------------------|---------------|-------|----------|
| Nomor Kwit  | tansi                |                 |                            | * Mohon isi nom | or kwitansi sesuai dokume | n pengiriman. |       |          |
| Nama Dok    | umen                 | Berkas          |                            | Status          | Tanggal Upload            | Keterangan    | Versi |          |
| e-Faktur (P | YKP)                 |                 |                            | Belum diupload  | 24/05/2021 07:22:18       |               | 1     | <b>1</b> |
| Invoice     |                      | 🛓 Template Invo | ice eOrder Report (1).pdf  | Sudah diupload  | 24/05/2021 07:22:18       |               | 1     | <b>1</b> |
| Kwitansi    |                      | 🛓 Template Kwit | ansi eOrder Report (1).pdf | Sudah diupload  | 24/05/2021 07:22:18       |               | 1     | <b>*</b> |

## 5.6.2.3 Menambahkan Nomor Kwitansi

Selain mengunggah berkas, pengguna UMKM juga diharuskan menambakan nomor kwitansi ke dalam system, sebagai salahsatu syarat sebelum pengiriman produk dimulai. Untuk menambahkan nomor kwitansi pemesanan, ikuti langkah-langkah sebagai berikut

1. Silahkan klik pada tombol

| e-Order    | Shop Dataku Tran      | saksi                        |                         |         |                |         |
|------------|-----------------------|------------------------------|-------------------------|---------|----------------|---------|
| e-Order    | Pesanan Masuk / 9     | 210500146                    |                         |         |                |         |
| Ca Website | Edit                  |                              |                         | Ceta    | k 👻 Tindakan 👻 |         |
|            | 🖃 🛲 Kirim Pesanan 🛛 🗮 | Batalkan Pesanan 🛛 📥 Cetak I | nvoice 📥 Cetak Kwitansi |         |                |         |
|            |                       |                              |                         |         |                |         |
|            | 1                     | 2                            | 3                       | 4       | 5              | 6       |
|            | Draft                 | Dipesan                      | Diproses                | Dikirim | Diterima       | Selesai |
|            |                       |                              |                         |         |                |         |

2. Silahkan klik pada tab **Dokumen Transaksi UMKM**, kemudian field yang kami tandai ini silahkan diisikan dengan nomor kwitansi pemesanan dengan sesuai

| Produk Dokumer | n Transaksi UMKM Log                      |                 |                           |               |       |          |
|----------------|-------------------------------------------|-----------------|---------------------------|---------------|-------|----------|
| Nomor Kwitansi | lsi dengan nomor kwitansi anda            | * Mohon isi nom | or kwitansi sesuai dokume | n pengiriman. |       |          |
| Nama Dokumen   | Berkas                                    | Status          | Tanggal Upload            | Keterangan    | Versi |          |
| e-Faktur (PKP) |                                           | Belum diupload  | 24/05/2021 07:22:18       |               | 1     | ø        |
| Invoice        | 📩 Template Invoice eOrder Report (1).pdf  | Sudah diupload  | 24/05/2021 07:22:18       |               | 1     | <b>S</b> |
| Kwitansi       | 🛓 Template Kwitansi eOrder Report (1).pdf | Sudah diupload  | 24/05/2021 07:22:18       |               | 1     | 1        |

 Sebagai contoh, kami tuliskan nomor sebagai berikut sebagai nomor kwitansi pemesanan kami

| Produk    | Dokumen Transaksi UMKM | Log                                                   |
|-----------|------------------------|-------------------------------------------------------|
| Nomor Kwi | tansi017770009898      | * Mohon isi nomor kwitansi sesuai dokumen pengiriman. |

4. Apabila sudah, silahkan klik pada tombol <sup>Simpan</sup> untuk menyimpan perubahan. Dan silahkan klik pada tombol <sup>Abaikan</sup> untuk membuang semua perubahan.

5. Sebagai contoh, kami klik pada tombol <sup>Simpan</sup>, maka *output* yang akan tampil adalah sebagai berikut

| Nomor Pesanan  |                                                               |                  |                           |                        |             |          |
|----------------|---------------------------------------------------------------|------------------|---------------------------|------------------------|-------------|----------|
| 921050014      | 5                                                             |                  |                           |                        |             |          |
|                |                                                               |                  |                           |                        |             |          |
| Detil Pesanan  |                                                               |                  |                           |                        |             |          |
| Tanggal Order  | 24/05/2021 06:56:46                                           | Tanggal Kegiatan | 27/05/2021                |                        |             |          |
| Penyedia       | Kedai Bakso Andrew                                            | Waktu Kegiatan   | 07:30                     |                        |             |          |
| Pemesan        | Pengguna BUMD                                                 | Nama Kegiatan    | Kegiatan Rapat            | nternal Sub Bidang Pe  | engelolaan  |          |
| Alamat Kirim   | Lokasi Rapat Tahunan BPPBJ per 2021,                          |                  | Sistem Informas           | i                      |             |          |
|                | Jalan RS Fatmawati,                                           | Catatan          | Mohon antarkan            | pesanan sekurang-ku    | urangnya 30 |          |
|                | Kelurahan Cilandak Barat, Kecamatan Cilandak,                 |                  | menit sebelum a           | icara kegiatan dimulai | i           |          |
|                | Kota Jakarta Selatan,<br>DKL Jakarta Provinsi Indonesia 15/12 |                  |                           |                        |             |          |
|                | DRI Sakalta, Frovinsi indonesia, 19412                        |                  |                           |                        |             |          |
|                |                                                               |                  |                           |                        |             |          |
| Produk Dokumen | Transaksi UMKM Log                                            |                  |                           |                        |             |          |
|                |                                                               |                  |                           |                        |             |          |
|                |                                                               |                  |                           |                        |             |          |
| Nomor Kwitansi | 01777000989898                                                | * Mohon isi nomo | r kwitansi sesuai dokumer | n pengiriman.          |             |          |
|                |                                                               |                  |                           |                        |             |          |
|                |                                                               |                  |                           |                        |             |          |
| Nama Dokumen   | Berkas                                                        | Status           | Tanggal Upload            | Keterangan             | Versi       |          |
| e-Faktur (PKP) |                                                               | Belum diupload   | 24/05/2021 07:22:18       |                        | 1           | ø        |
| Invoice        | ▲ Template Invoice eOrder Report (1).pdf                      | Sudah diupload   | 24/05/2021 07:22:18       |                        | 1           | <b>G</b> |
| Kwitansi       | ≰ Template Kwitansi eOrder Report (1).pdf                     | Sudah diupload   | 24/05/2021 07:22:18       |                        | 1           | <b>A</b> |

# 5.6.3 Tahapan Dikirim

Tahapan Dikirim akan bisa dilakukan hanya apabila memenuhi syarat-syarat sebagai berikut

- 1. Seluruh pesanan telah siap dikirim
- 2. Berkas Kwitansi dan Invoice telah diunggah ke system, juga telah dicetak ke kertas untuk bersamaan dikirimkan dengan pesanan
- 3. Menuliskan nomor invoice di system

Apabila ketiga syarat diatas telah dipenuhi, maka silahkan klik pada tombol 🛤 Kirim Pesanan untuk mengirim pesanan, atau klik pada tombol Batalkan Pesanan untuk membatalkan proses pemesanan (dengan syarat dan ketentuan berlaku, dimana kedua belah pihak, baik pembeli maupun UMKM, telah sepakat untuk hal ini).

Disini akan kami contohkan, apabila meng-klik pada tombol Kirim Pesanan, maka *output* yang akan tampil adalah sebagai berikut

| Input Data Pengirimar | 1              | × |
|-----------------------|----------------|---|
| No. Kwitansi          | 01777000989898 |   |
|                       | Proses         |   |

Silahkan konfirmasi ulang terkait nomor kwitansi yang telah diinputkan, apabila no kwitansi yang diinputkan sudah benar, silahkan klik pada tombol **Proses** untuk melanjutkan proses. Berikut *output* tampilan setelah meng-klik **Proses**, dimana tahapan maju, yang semula di tahapan **Diproses** menjadi tahapan **Dikirim**.

| sanan Masuk                | / 9210500146                                                         |             |                      |                                                                                      |                 |  |
|----------------------------|----------------------------------------------------------------------|-------------|----------------------|--------------------------------------------------------------------------------------|-----------------|--|
| lit                        |                                                                      |             | Ceta                 | ak ▼ Tindakan ▼                                                                      |                 |  |
|                            |                                                                      |             |                      |                                                                                      |                 |  |
| 1                          | 2                                                                    | 3           | 4                    | 5                                                                                    | 6               |  |
| Draft                      | Dipesan                                                              | Diproses    | Dikirim              | Diterima                                                                             | Selesai         |  |
|                            |                                                                      |             |                      |                                                                                      |                 |  |
| omor Pesanan               | 16                                                                   |             |                      |                                                                                      |                 |  |
| 92105001                   | 40                                                                   |             |                      |                                                                                      |                 |  |
| )etil Pesanan              |                                                                      |             |                      |                                                                                      |                 |  |
| anggal Order               | 24/05/2021 06:56:46                                                  |             | Tanggal Kegiatan     | 27/05/2021                                                                           |                 |  |
| enyedia                    | Kedai Bakso Andrew                                                   |             | Waktu Kegiatan       | 07:30                                                                                |                 |  |
| emesan                     | Pengguna BUMD                                                        |             | Nama Kegiatan        | Kegiatan Rapat Internal Sub Bida                                                     | ang Pengelolaan |  |
| lamat Kirim                | Lokasi Rapat Tahunan BPPBJ per 2021,                                 |             |                      | Sistem Informasi                                                                     |                 |  |
|                            | Jalan RS Fatmawati,<br>Kelurahan Cilandak Barat, Kecamatan Cilandak, |             | Catatan              | Mohon antarkan pesanan sekurang-kurangnya 30<br>menit sebelum acara kegiatan dimulai |                 |  |
|                            | Kota Jakarta Selatan,<br>DKI Jakarta, Provinsi Indonesia,            | 15412       |                      |                                                                                      |                 |  |
|                            |                                                                      |             |                      |                                                                                      |                 |  |
| Produk Dokum               | nen Transaksi UMKM Log                                               |             |                      |                                                                                      |                 |  |
| <ul> <li>Produk</li> </ul> | Jumlah I                                                             | Dipesan Jun | nlah Diterima Satuan | Harga Pajak                                                                          | Subtotal        |  |
| SNACK BOX GUR              | IH ANDREW                                                            | 5           | 0 Pack               | 5.000,00 (IV. PPh 22 1,5%)                                                           | Rp 25.000,00    |  |
|                            |                                                                      |             |                      |                                                                                      |                 |  |
|                            |                                                                      |             |                      |                                                                                      |                 |  |
|                            |                                                                      |             |                      |                                                                                      |                 |  |

Maka tuntaslah tugas dari UMKM dalam proses transaksi di system E-Order. Tahapan-tahapan selanjutnya akan dilanjutkan oleh pihak pembeli. UMKM tinggal menunggu *feedback* atas pesanan yang telah dibuatkan, juga uang yang dibayarkan (melalui metode apapun yang sudah disetujui diawal pemesanan, **khusus untuk pembeli BUMD terdapat metode pembayaran COD atau biasa dikenal Cash On Delbery, dimana sifatnya harus langsung dibayarkan tepat ketika pesanan dikirim oleh Penyedia (UMKM) ke lokasi kegiatan**).

# 5.6 Melihat Feedback

Melihat feedback merupakan aktifitas yang dapat dilakukan oleh pengguna UMKM untuk melihat masukan, kritik maupun saran terkait produk maupun pelayanan dari UMKM itu sendiri disaat melakukan pemesanan.

Untuk melihat Feedback, ikuti langkah-langkah sebagai berikut

#### 1. Lihat Riwayat Pemesanan

Silahkan klik pada **Transaksi** > **Riwayat Pesanan** 

| e-Order    | Shop Datakı | ı Transaksi   |     |
|------------|-------------|---------------|-----|
| e-Order    | Produk      | Pesanan Mas   | uk  |
| Ca Website |             | Riwayat Pesar | nan |

#### 2. Pilih pemesanan dengan status "Selesai"

| e-Order   | Shop Data                 | ku Transaksi        |                               |                                |                     |                    | 0            | 💿 Kedai Bakso Andrew 🕤 |
|-----------|---------------------------|---------------------|-------------------------------|--------------------------------|---------------------|--------------------|--------------|------------------------|
| 🖵 e-Order | Riwayat Pes               | anan                |                               |                                | Çari                |                    |              | <u> </u>               |
| Website   |                           |                     |                               |                                | ▼ Penyaring ▼       | ▼ 🚖 Favorit ▼      |              | 1-28/28 < >            |
|           | Reference                 | Tanggal Order       | Pembeli                       | SKPD                           |                     | Penyedia           | Total        | Status                 |
|           | 9210500146                | 24/05/2021 06:56:46 | Pengguna BUMD                 |                                |                     | Kedai Bakso Andrew | Rp 25.000,0  | 0 Dikirim              |
|           | 2105001059                | 20/05/2021 14:26:36 | [178056] ALDINO SEPTA NUGRAHA | [2021] DINAS TENAGA KERJA TRAN | SMIGRASI DAN ENERGI | Kedal Bakso Andrew | Rp 150.000,0 | 0 Dibatalkan           |
|           | 9210500097                | 06/05/2021 09:08:26 | Pengguna BUMD                 |                                |                     | Kedai Bakso Andrew | Rp 4.900,0   | 0 <mark>Selesai</mark> |
|           | <mark>] 9210400085</mark> | 29/04/2021 10:25:17 | Raja Muchlisar TA_BPPBJ       |                                |                     | Kedai Bakso Andrew | Rp 4.900,0   | 0 <mark>Selesai</mark> |

#### 3. Maka tampil sebagai berikut

| lit                       |                                                                                                    |                            | Ceta                      | ak 🔻 Tindakan 👻                                                                   |                         |
|---------------------------|----------------------------------------------------------------------------------------------------|----------------------------|---------------------------|-----------------------------------------------------------------------------------|-------------------------|
| 1                         | 2                                                                                                    | 3                          | 4                         | 5                                                                                 | 6                       |
| Draft                     | Dipesan                                                                                                    | Diproses                   | Dikirim                   | Diterima                                                                          | Selesai                 |
| Iomor Pesanan<br>92105000 | 97                                                                                                    |                            |                           |                                                                                   |                         |
| Detil Pesanan             |                                                                                                    |                            |                           |                                                                                   |                         |
| anggal Order              | 06/05/2021 09:08:26                                                                                                |                            | Tanggal Kegiatan          | 07/05/2021                                                                        |                         |
| Penyedia                  | Kedai Bakso Andrew                                                                                                 |                            | Waktu Kegiatan            | 09:00                                                                             |                         |
| emesan                    | Pengguna BUMD                                                                                                    |                            | Tanggal Barang            | 06/05/2021 12:22:41                                                               |                         |
| lamat Kirim               | Lokasi Rapat Tahunan BPPBJ p                                                                                       | er 2021,                   | Diterima<br>Nama Kegiatan | Keriatan Ranat Tahunan PDPD Log                                                   | er 2021                 |
|                           | Jalan RS Fatmawati,<br>Kelurahan Cilandak Barat, Keca<br>Kota Jakarta Selatan,<br>DKI Jakarta, Provinsi Indonesia, | matan Cilandak,<br>, 15412 | Catatan                   | Mohon antarkan makanan selambi<br>15menit sebelum acara kegiatan d<br>Terimakasih | at-lambatnya<br>imulai. |
| Produk Dokun              | nen Transaksi UMKM Feedback Per                                                                                    | mbeli Log                  |                           |                                                                                   |                         |
| - Produk                  | Jumla                                                                                                    | h Dipesan Ju               | ımlah Diterima Satuan     | Harga Pajak                                                                       | Subtotal                |
| SNACK BOX GUR             | IH ANDREW                                                                                                    | 1                          | 1 Pack                    | 5.000,00 (IV. PPh 23 2%)                                                          | Rp 5.000,0              |
| e. Non box oon            |                                                                                                    |                            | , ruok                    | 3.000,00 (                                                                        | 1000                    |
|                           |                                                                                                    |                            |                           |                                                                                   |                         |

#### 4. Pilih tab "Feedback Pembeli"

Silahkan pada halaman Riwayat Pemesanan di-*scroll* kebawah hingga menemukan tab **Feedback Pembeli**. Dan silahkan dilihat feedback dari

pembeli atas pemesanan yang telah dituntaskan, seperti yang dicontohkan sebagai berikut

| wayat Pesanan                                                                           | / 9210500097                                           |                                                                      |                           |                                                                                                    |
|-----------------------------------------------------------------------------------------|--------------------------------------------------------|----------------------------------------------------------------------|---------------------------|----------------------------------------------------------------------------------------------------|
| dit                                                                                     |                                                        |                                                                      | C                         | Cetak 👻 Tindakan 👻                                                                                  |
| Detil Pesanan                                                                           |                                                        |                                                                      |                           |                                                                                                    |
| Tanggal Order                                                                           | 06/05/2021 09:                                         | 08:26                                                                | Tanggal Kegiatan          | 07/05/2021                                                                                          |
| Penyedia                                                                                | Kedai Bakso An                                         | drew                                                                 | Waktu Kegiatan            | 09:00                                                                                               |
| Pemesan Pengguna BUMD                                                                   |                                                        | D                                                                    | Tanggal Barang            | 06/05/2021 12:22:41                                                                                 |
| Alamat Kirim                                                                            | Lokasi Rapat Ta<br>Jalan RS Fatma                      | ihunan BPPBJ per 2021,<br>wati.                                      | Diterima<br>Nama Kegiatan | Kegiatan Rapat Tahunan BPPBJ per 2021                                                               |
|                                                                                         | Kelurahan Cilan<br>Kota Jakarta Se<br>DKI Jakarta, Pro | dak Barat, Kecamatan Cilandak,<br>Ilatan,<br>pvinsi Indonesia, 15412 | Catatan                   | Mohon antarkan makanan selambat-lambatnya<br>15menit sebelum acara kegiatan dimulai.<br>Terimakasih |
| Produk Dokume Penilaian Prod                                                            | en Transaksi UMKM<br><b>Juk</b>                        | Feedback Pembeli Log                                                 |                           |                                                                                                    |
| Produk                                                                                  |                                                        | Penilaian                                                            | Rating                    | Ulasan                                                                                              |
|                                                                                         |                                                        | Netral                                                               | ****                      | Coool: gurib doo roowab                                                                             |
| SNACK BOX GURIH                                                                         | ANDREW                                                 |                                                                      |                           | Shack gunn dan renyan                                                                               |
| SNACK BOX GURIH                                                                         | ual                                                    |                                                                      |                           | Shack gunn dan renyan                                                                               |
| SNACK BOX GURIH /<br>Penilaian Penj<br>Pertanyaan                                       | ual                                                    |                                                                      | Rating                    | Shack gunn dan renyan                                                                               |
| SNACK BOX GURIH J<br>Penilaian Penj<br>Pertanyaan<br>Produk Sesuai Deskr                | ual<br>ipsi                                            |                                                                      | Rating                    |                                                                                                    |
| SNACK BOX GURIH /<br>Penilaian Penj<br>Pertanyaan<br>Produk Sesuai Deskr<br>Komunikatif | iual                                                   |                                                                      | Rating<br>★★★<br>★★★      |                                                                                                    |